# DVD 2 Příručka

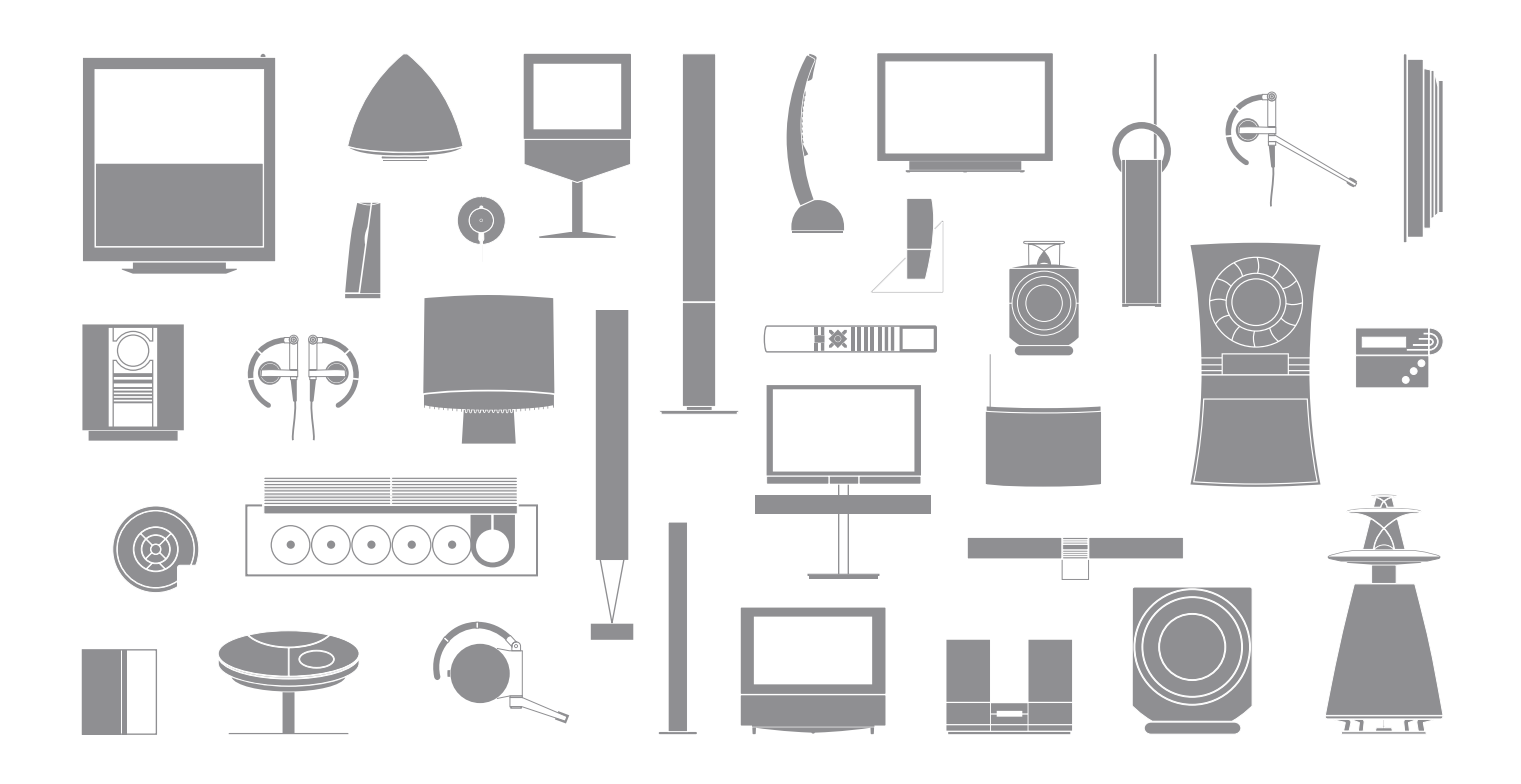

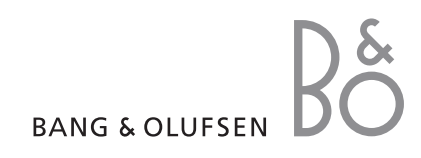

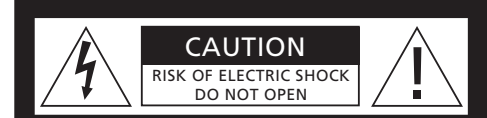

UPOZORNĚNÍ: Chcete-li snížit riziko úrazu elektrickým proudem, nedemontujte kryt (nebo zadní kryt). Uvnitř se nenacházejí žádné součásti, které by mohl opravovat sám uživatel. Svěřte servisní zásahy kvalifikovanému servisnímu personálu.

VÝSTRAHA: Pro snížení rizika požáru nebo úrazu elektrickým proudem, nevystavuje toto zařízení dešti nebo vlhkosti. Nevystavujte toto zařízení působení odkapávajících nebo odstřikujících kapalin a zajistěte, aby na něj nebyly umístěny žádné předměty naplněné kapalinami, například vázy.

Zařízení zcela odpojíte od síťového napájení tak, že vytáhnete zástrčku napájecího kabelu ze zásuvky síťového napájení. Odpojovací zařízení musí být trvale provozuschopné.

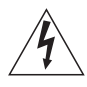

Symbol blesku se šipkou v rovnostranném trojúhelníku má upozornit uživatele na přítomnost neizolovaného "nebezpečného napětí" ve skříni produktu, které může dosahovat dostatečné hodnoty, aby bylo pro osoby nebezpečné a mohlo způsobit úraz elektrickým proudem.

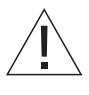

Vykřičník s rovnostranném trojúhelníku má upozornit uživatele na přítomnost důležitých provozních pokynů a pokynů pro údržbu (servis) v literatuře, která je k produktu dodávána.

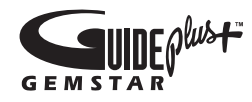

GUIDE Plus+, SHOWVIEW, VIDEO Plus+, G-LINK jsou buď (1) registrované obchodní známky společnosti, (2) vyrobené v licenci společnosti, nebo (3) podléhají různým mezinárodním patentům a patentovým přihláškám vlastněným nebo licencovaným společnosti Gemstar-TV Guide International, Inc. anebo jejím dceřiným společnostem.

SPOLEČNOSTI GEMSTAR-TV GUIDE INTERNATIONAL, INC. ANEBO JEJÍ DCEŘINÉ SPOLEČNOSTI NEJSOU V ŽÁDNÉM PŘÍPADĚ ODPOVĚDNÉ ZA PŘESNOST PROGRAMOVÝCH INFORMACÍ POSKYTOVANÝCH SYSTÉMEM GUIDE PLUS+. SPOLEČNOST GEMSTAR-TV GUIDE INTERNATIONAL INC ANERO IEIÍ DCEŘINÉ SPOLEČNOSTI NEBUDOU V ŽÁDNÉM PŘÍPADĚ ODPOVĚDNÉ ZA ŽÁDNÉ ČÁSTKY PŘEDSTAVUJÍCÍ ZTRÁTU ZISKU, OBCHODNÍCH PŘÍLEŽITOSTÍ, NEBO NEPŘÍMÉ, ZVLÁŠTNÍ ČI NÁSLEDNÉ ŠKODY. VZNIKLÉ VE SPOJENÍ S POSKYTNUTÍM NEBO POUŽITÍM JAKÝCHKOLIV INFORMACÍ, ZAŘÍZENÍ NEBO SLUŽEB SOUVISEJÍCÍCH SE SYSTÉMEM GUIDE PLUS+.

# **SHOWVIEW**

SHOWVIEW je registrovaná obchodní známka společnosti Gemstar Development Corporation. Systém SHOWVIEW je vyráběn v licenci společnosti Gemstar Development Corporation.

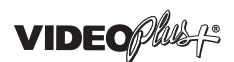

VIDEO Plus+ a PlusCode jsou registrované obchodní známky společnosti Gemstar Development Corporation.

Systém VIDEO Plus+ je vyráběn v licenci společnosti Gemstar Development Corporation.

# **G**-code<sup>•</sup>

G-Code je registrovaná obchodní známka společnosti Gemstar Development Corporation. Systém G-Code je vyráběn v licenci společnosti Gemstar Development Corporation.

# Obsah

# Představení přehrávače DVD, 4

Dozvíte se, jak používat rekordér s pevným diskem a přehrávač DVD společně s dálkovým ovladačem Beo4 a vyvolávat nabídky na obrazovce.

# Každodenní používání, 11

Dozvíte se, jak přehrávat disky DVD, nahrávat a přehrávat programy, jak zobrazovat seznam obsahu pevného disku a seznam načasovaných záznamů. Tato kapitola rovněž obsahuje informace o tom, jak pozastavit a přehrávat právě probíhající program.

# Pokročilé funkce, 31

Dozvíte se, jak používat rozšířené funkce, například jak aktivovat dětský zámek, rozdělit záznamy a jak nastavovat osobní nastavení. Tato kapitola také obsahuje informace o tom, jak disky DVD upravovat.

## Umístění, nastavení a připojení, 45

Dozvíte se, jak zařízení umístit, připojit a nastavit. Tato kapitola také obsahuje přehled připojovacích panelů a dostupných nastavení.

Údržba, 57

Rejstřík, 58

# Představení přehrávače DVD

DVD 2 je přehrávač DVD i rekordér s pevným diskem. Díky DVD jednotce a vysokokapacitnímu pevnému disku ve stejném přehrávači DVD máte flexibilní možnost uchovávat své nahrávky na pevném disku nebo je kopírovat na zapisovatelné disky DVD a uchovávat si je tak pro pozdější prohlížení. Pevný disk je rovněž opatřen vyrovnávací pamětí opakovaného přehrávání, která umožňuje pozastavit probíhající program a po krátké chvíli pokračovat v přehrávání tam, kde jste přestali.

Přehrávač DVD má vestavěný systém GUIDE Plus+. Tento systém nabízí volného průvodce programem pro všechny podporované televizní kanály, které jsou v místě příjmu k dispozici. Systém GUIDE Plus+ můžete také použít k naprogramování přehrávače DVD na záznam oblíbených televizních programů. Všechny televizní kanály však systém GUIDE Plus+ podporovat nemusí.

Povšimněte si, že v některých zemích není průvodce programem k dispozici.

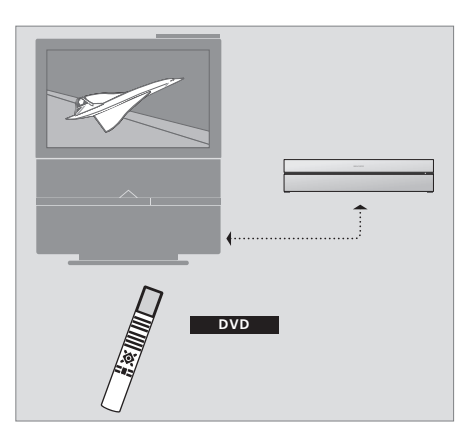

Pokud přehrávač DVD zaregistrujete jako "DVD", stisknutím tlačítka DVD jej zapnete Když stisknete tlačítko DVD, vložený disk DVD se začne přehrávat automaticky.

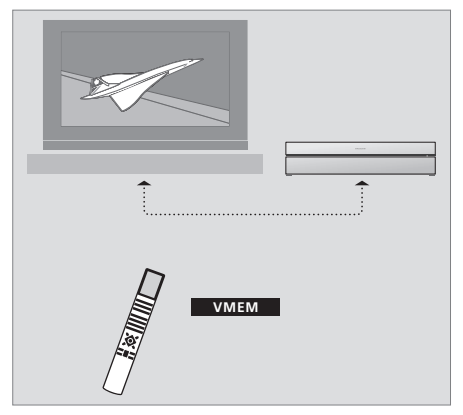

Pokud přehrávač DVD zaregistrujete jako "V MEM", stisknutím tlačítka V MEM jej zapnete Když stisknete tlačítko V MEM, na televizní obrazovce se zobrazí nabídka obsah pevného disku.

# Přehrávač DVD a rekordér s pevným diskem

V závislosti na tom, jaká bude hlavní funkce vašeho přehrávače DVD, můžete jej nastavit třemi různými způsoby. Bez ohledu na konfiguraci však můžete přistupovat ke všemi funkcím přehrávače DVD.

Pokud je hlavní funkcí přehrávání disků DVD, nezapomeňte přehrávač DVD zaregistrovat jako "DVD" v nabídce CONNECTIONS televizního přijímače. Další informace o přehrávání disků DVD naleznete v kapitole *"Přehrávání disků"* na straně 12.

Pokud však hlavní funkcí přehrávače DVD bude záznam na pevný disk, musíte zařízení zaregistrovat jako "VMEM"\* v nabídce CONNECTIONS televizního přijímače. Přehrávač DVD byste měli zaregistrovat jako "V MEM" v případě, že je k připojen systému, ke kterému je již připojen jiný přehrávač DVD. Tlačítko DVD na dálkovém ovladači Beo4 bude v tomto případě obsazeno druhým přehrávačem DVD a proto jej nebude možné použít pro DVD 2. Další informace o nahrávání na pevný disk naleznete v kapitole *"Okamžitý záznam"* na straně 20 a *"Časovaný záznam"* na straně 16. Pokud však hlavní funkcí přehrávače DVD bude okamžitý záznam, musíte zařízení zaregistrovat jako "V.AUX2" v nabídce CONNECTIONS televizního přijímače. Pokud bude přehrávač DVD zaregistrován jako V.AUX2, spustí se v režimu tuneru. Další informace o nahrávání naleznete v kapitole *"Okamžitý záznam"* na straně 20.

Registrace v nabídce CONNECTIONS také stanovuje, že tlačítko Beo4 aktivujte přehrávač DVD; DVD, VMEM nebo V.AUX2.

#### Záznam programů

Přehrávač DVD umožňuje zaznamenávat a ukládat programy z televizního vysílání, satelitního vysílání (DTV\*) a digitálního vysílání přijímaného zařízením set-top box (STB) na vestavěný pevný disk.

Můžete se rozhodnout, zda programy uložíte trvale nebo pouze dočasně. Okamžité a časované nahrávky se ukládají na PEVNÉM DISKU a právě vysílané programy, které pozastavíte a přehráváte později jsou ukládány do dočasné vyrovnávací paměti s kapacitou šesti hodin záznamu. V případě potřeby můžete přesunout uložené programy z vyrovnávací paměti na PEVNÝ DISK. Programy nahrané na pevném disku můžete také nahrát na disk DVD.

Pomocí vestavěného přehrávače DVD si nemusíte domácnost zaplnit stohy videokazet. Záznamy můžete uložit na vestavěným pevném disku a kdykoliv si zobrazit přehled nahrávek na obrazovce televizoru.

Nahrávky můžete ochránit před automatickým smazáním a zabránit tak tomu, aby je nebylo možné z pevného disku smazat. Viz kapitola "Ochrana záznamu" na straně 28.

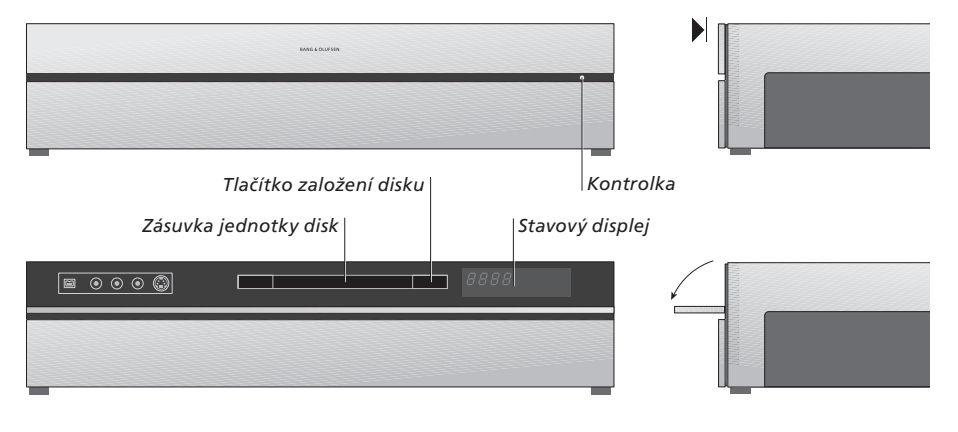

### Uzavírání ovládacího panelu

> Stiskněte tlačítko založení disku a otevřete nebo zavřete diskovou jednotku.

#### Založení disku ...

Stiskněte přední část horního panelu a získejte přístup k čelnímu ovládacímu panelu.

- > Stiskněte tlačítko založení disku na čelním ovládacím panelu Zásuvka jednotky disku se vysune.
- > Vložte do zásuvky disk.

Při přepnutí z pohotovostní polohy trvá přehrávači DVD asi 40 sekund, než se spustí.

#### Stavový displej ...

Stavový displej vpravo ukazuje uplynulý hrací čas disku DVD nebo nahrávání, nebo číslo stávající skladby přehrávané na audio CD. Přepnutí kapitol disku DVD způsobí zobrazení příslušného čísla kapitoly na displeji na několik sekund.

#### Kontrolka ...

Přehrávač DVD je opatřen kontrolkami na pravé straněn předního panelu, které zobrazují různé režimy zařízení.

- ORANŽOVÁ ... přehrávač DVD nahrává. Když přehrávač DVD obdrží příkaz k nahrávání, rozbliká se na několik sekund oranžová kontrolka a poté se trvale rozsvítí. Když kontrolka problikává, přehrávač DVD vyhledává odpovídající signál a nemůžete přepnout kanál, dokud není signál nalezen. Pokud tak učiníte, přehrávač DVD nebude nahrávat program, který požadujete.
- ZELENÁ... přehrávač DVD je zapnutý, ale nenahrává. ČERVENÁ ... přehrávač DVD je v pohotovostním režimu.

# Představení přehrávače DVD a Beo 4

|             | DVD    | Okno displeje Beo4 zobrazuje vybraný zdroj signálu                                                                                                    |
|-------------|--------|----------------------------------------------------------------------------------------------------|
| DVD         | RECORD | Stisknutím spustíte ruční nahrávání vybraného<br>zdroje, například televizního přijímače                                                                     |
|             | 0 – 9  | Zadání dat do obrazovkové nabídky, výběr čísla<br>programu                                                                                                   |
| LIGHT RADIO | MENU   | Zobrazení překryvné nabídky                                                                                                    |
| DVD CD      | ==     | Barevná tlačítka zpřístupňují různé funkce, v závislosti<br>na vybraném zdroji signálu. V kombinaci s tlačítkem<br>GO zpřístupňují různé obrazovkové nabídky |
| 8 9         | EXIT   | Opuštění nabídek*                                                                                                    |
| 5 6<br>2 3  | ÷      | Nastavení hlasitosti zvuku; stisknutí prostřední<br>části tlačítka vypne zvuk                                                                                |
| 0 MENU      | •      | Přepnutí přehrávače DVD a televizoru do pohotovostní polohy                                                                                                  |
| → EXIT      |        |                                                                                                    |

Pohyb možnostmi nabídky. Během přehrávání se přesunujete k následující nebo předchozí kapitole nahrávky. Pohyb mezi jednotlivými snímky při zastavení přehrávání Zadání dat do obrazovkové nabídky nebo změna rychlosti přehrávání. V kombinaci s tlačítkem GO se můžete pohybovat zpět nebo dopředu při přehrávání Přístup k režimu přehrávání a uložení pokynů a nastavení

DVD

VMEM

-

GO

LIST

STOP

/ 646

Použití dálkového ovladače Beo4

Dálkový ovladač Beo4 dodaný s televizorem vám umožňuje přístup ke všem funkcím. Použitá funkce se zobrazí na informačním displeji dálkového ovladače Beo4, na přehrávači DVD nebo na televizní obrazovce.

Zapněte přehrávač DVD. U některých dálkových ovladačů Beo4 se tlačítko VMEM nazývá V TAPE.

- Zobrazení dalších funkcí na displeji dálkového ovladače Beo4, například V.AUX2
- Pozastavení probíhajícího programu. Stisknutím pozastavíte přehrávání nahrávky a dalším stiskem jej zcela zastavíte

6

BANG & OLUFSEN

# Používání systému nabídek

| Vysvětlení symbolů<br>v průvodci Guide<br>Tlačítka dálkového ovladače<br>Beo4 | Obrazovkové nabídky umožňují uzpů<br>nastavení a zpřístupnit funkce přehrá<br>TV a nahrávání.<br>LIST |                                                                                                    |          |
|-------------------------------------------------------------------------------|----------------------------------------------------------------------------------------------------|----------------------------------------------------------------------------------------------------|----------|
|                                                                               | ▲<br>▼                                                                                                | <i>Při zapnutém přehrávači DVD …</i><br>Stiskněte tlačítko GO, pak 0<br>a vyvolejte hlavní nabídku | GO<br>0  |
| Zobrazení informací na dálkovém                                               | FORMAT                                                                                                | přehrávače DVD                                                                                     |          |
|                                                                               |                                                                                                    | Stisknutím tlačítka se přesunete<br>mezi různými možnostmi nabídky<br>a zadáte data do nabídek     | ▲<br>▼   |
|                                                                               |                                                                                                    | Stisknutím zobrazíte různá<br>nastavení                                                            | ↔ >>     |
|                                                                               |                                                                                                    | Stisknutím zadáte data do<br>nabídek                                                               | 0–9      |
|                                                                               |                                                                                                    | Stisknutím tlačítka uložte<br>provedené nastavení                                                  | GO<br>GO |
|                                                                               |                                                                                                    | Stisknutím tlačítka vyberete<br>možnost v informačních lištách                                     |          |
|                                                                               |                                                                                                    | Stisknutím tlačítka ukončíte<br>nabídku systému a vrátíte se<br>ke stávajícímu zdroji              | EXIT     |

| HARD DISC |         |
|-----------|---------|
| SOURCE    | CONTENT |
| Hard Disc | Video   |
| Ç DVD     | Audio   |
|           | 2000    |
| [EXIT]    |         |
|           |         |

Hlavní nabídka DVD.

#### Překryvná nabídka

Chcete-li zobrazit, která tlačítka Beo4 aktivují specifické služby nebo funkce, vyvolejte na obrazovce překryvnou nabídku.

| Stiskněte tlačítko MENU, pak<br>tlačítko GO v nabídce televizoru<br>a vyvolejte překryvnou nabídku | MENU<br>GO |
|----------------------------------------------------------------------------------------------------|------------|
| Stiskněte číselné tlačítko, které<br>aktivuje požadovanou funkci,<br>nebo                          | 1 – 9      |
| stiskněte některé z barevných<br>tlačítek pro aktivaci funkce.                                     |            |

Překryvná nabídka vám nabízí zkrácený přistup k různým funkcím. Když přistupujete k těmto funkcím mimo překryvnou nabídku, musíte před stisknutím číselného nebo barevného tlačítka stisknout tlačítko GO.

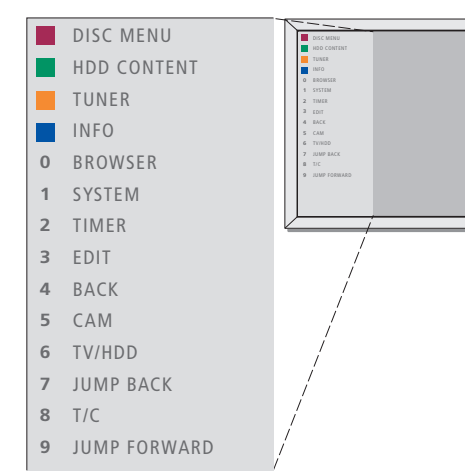

Tlačítka dálkového ovladače Beo4 jsou zobrazena vlevo v překryvné nabídce a jimi ovládané funkce pak vpravo. S touto uživatelskou příručkou se dodává rovněž Stručná referenční příručka, které slouží jako souhrn základních pokynů obzvláště v případě, že se nacházíte v propojené místnosti, kde si nemůžete překryvnou nabídku zpřístupnit.

# Systém GUIDE Plus+

Po dokončení stažení dat a nastavení systému GUIDE Plus+ můžete začít procházet různé funkce a místa systému GUIDE Plus+.

- > Stiskněte a podržte tlačítko GO na dálkovém ovladači několik sekund.

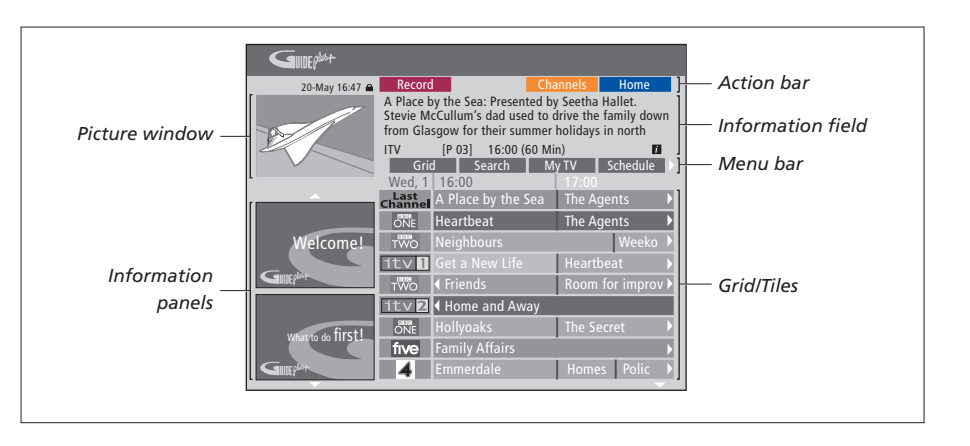

# Systém GUIDE Plus+ je rozdělen do šesti částí obrazovky:

- Information Panels ... Zobrazení pokynů v systému GUIDE Plus+, propagace programů a reklamy.
- Picture Window ... Ukazuje obraz stávajícího televizního programu. Můžete pokračovat ve sledování aktuálního programu a současně aktivovat systém GUIDE Plus+.
- Action Bar ... Zobrazuje dostupné funkce. Tlačítka jednotlivých operací se aktivují přímo pomocí příslušných barevných tlačítek na dálkovém ovladači.
- Information Field ... Zobrazuje krátký popis programu nebo nabídky nápovědy.
- Menu Bar ... Zobrazuje nabídky systému GUIDE Plus+ a vaši aktuální volbu.
- Grid/Tiles ... Zobrazuje informace o televizních programech podle kanálu a času, sedm dní dopředu.

Pokud některé kanály chybí, přejděte na obrazovku EDITOR, zkontrolujte kanály a případně je změňte. V nabídce GUIDE Plus+ stiskněte tlačítko ▲, přejděte do lišty nabídky a pak stiskněte opakovaně tlačítko → a vyberte položku EDITOR. Stiskněte tlačítko <del>▼</del> a zpřístupněte nabídku EDITOR. Tato kapitola popisuje vlastnosti, které můžete používat každý den, například způsob přehrávání disků DVD, nahrávání programů a jejich přehrávání a nakonec způsob editování záznamů. Pomocí rekordéru s pevným diskem máte možnost pozastavit právě vysílané televizní programy.

# Přehrávání disků, 12

- Během přehrávání disku, 12
- Použití obrazovkových nabídek DVD, 13
- Použití možností nástrojové lišty, 14

## Záznam programu, 16

- Časovaný záznam, 16
- Úprava časovačů, 19
- Okamžitý záznam, 20

## Pozastavení a přehrávání programu, 22

- Pozastavení programu, 22
- Během přehrávání, 23
- Vyrovnávací paměť opakovaného přehrávání, 24

# Přehrávání záznamu, 26

- Výběr žánru záznamu, 26
- Přehrávání záznamu, 26
- Během přehrávání záznamu, 27

# Úprava záznamů, 28

- Ochrana záznamu, 28
- Uspořádání seznamu záznamů, 28
- Odstranění záznamu, 29
- Kopírování záznamu, 30
- Pojmenování záznamu, 30

# Přehrávání disků

Pokud je přehrávač DVD zaregistrován jako DVD, přehrávání se po založení disku spustí automaticky.

Pokud je přehrávač DVD zaregistrován jako V MEM, musíte aktivovat přehrávání sami.Při přehrávání disku DVD použijte dálkový ovladač Beo4 k hledání různými rychlostmi, k procházení disku nebo zobrazení nabídky disku DVD. Přehrávání disku DVD můžete pozastavit tam, kde jste jej naposledy zastavili.

Při přehrávání disku CD jej můžete pozastavit, přepnout na novou skladbu nebo ji vybrat podle čísla.

Poznámka: Přehrávač DVD je z výrobního závodu nastaven pro oblast 2. Disky z jiných oblastí nebude na přehrávači DVD možné přehrávat, pokud bude nastaven na oblast 2. Pokud potřebuje oblast změnit, kontaktujte svého dodavatele. Některé disky nelze na přehrávači DVD přehrát v důsledku konfigurace, stavu záznamu anebo charakteristik disku.

# Během přehrávání disku

Při přehrávání disku máte možnost změnit kapitoly nebo skladby, pozastavit a zastavit disk a přehrávat jej zpomaleně.

| Přehrávání a změna kapitola<br>nebo skladeb na disku<br>Vložte disk DVD nebo CD<br>a stiskněte tlačítko GO, pak<br>červené tlačítko a začněte<br>přehrávat disk, nebo … | GO         |
|----------------------------------------------------------------------------------------------------|------------|
| vložte disk DVD nebo CD<br>a stiskněte tlačítko GO, pak<br>tlačítko 0 a vyvolejte hlavní<br>nabídku                                                                     | GO<br>0    |
| Pak stiskněte tlačítko <b>▼</b> a vyberte<br>položku DVD, pak stiskněte tlačítko<br>GO a začněte přehrávat disk                                                         | ▼<br>GO    |
| Stisknutím tlačítka můžete<br>procházet mezi tituly, kapitolami<br>nebo skladbami                                                                                       | <b>▲</b> ▼ |
| Opakovaným stisknutím tlačítka<br>se přesuňte k jinému titulu,<br>kapitole nebo skladbě na disku                                                                        | <b>▲</b> ▼ |
| Zadejte titul, kapitolu nebo číslo<br>skladby                                                                                                    | 0–9        |
| Stiskněte tlačítko GO, pak stiskněte<br>tlačítko 8 a přepněte se mezi<br>kapitolami a tituly                                                                            | GO<br>8    |

Stiskněte tlačítko GO, pak stiskněte GO tlačítko 7 a přesuňte se zpět ke 7 kapitole nebo titulu na disku Stiskněte tlačítko GO, pak GO stiskněte tlačítko 9 a přesuňte se q vpřed ke kapitole nebo titulu na disku Stisknutím tlačítka se přesunete 4 Þ zpět nebo dopředu během přehrávání disku DVD. Dalším stisknutím změňte rychlost přehrávání Stiskněte tlačítko STOP a zastavte STOP přesouvání, nebo stiskněte tlačítko GO GO a budete v přehrávání pokračovat Pozastavení, zpomalení nebo zastavení disku Stiskněte tlačítko a přehrávání STOP pozastavte Stiskněte a podržte tlačítko 4 Þ a zpomalte přehrávání. Dalším stisknutím změňte rychlost přehrávání Stiskněte tlačítko zastavíte STOP přehrávání úplně, nebo ... GO ... stiskněte tlačítko a v přehrávání pokračujte

POZNÁMKA! Tovární nastavení pro přesun zpět nebo dopředu je pět minut hrací doby. Chcete-li tento interval změnit, informujte se na straně 55 v kapitole "Úprava nastavení systému".

# Použití obrazovkových nabídek DVD

V nabídkách disků DVD se můžete pohybovat různými funkcemi a možnostmi.

| <i>Při zapnutém přehrávačí DVD …</i><br>Stiskněte tlačítko GO, pak 0<br>v nabídce televizoru a vyvolejte<br>hlavní nabídku přehrávače DVD | GO<br>0  |
|----------------------------------------------------------------------------------------------------|----------|
| Stisknutím tlačítka GO, pak<br>červeného tlačítka aktivujte<br>nabídku disku*                                                             | GO       |
| Pomocí tlačítek se šipkami se<br>přesouvejte mezi jednotlivými<br>možnostmi v nabídkách                                                   | < ▲<br>↓ |
| Stiskněte dvakrát tlačítko GO<br>a potvrďte volbu nebo nastavení                                                                          | GO<br>GO |
| Stisknutím tlačítka odstraníte<br>nabídku disku                                                                                           | EXIT     |
| *Všechny disky nemusí nabídku<br>obsahovat.                                                                                               |          |

| HARD DISC |         |
|-----------|---------|
| SOURCE    | CONTENT |
| Hard Disc | Video   |
| Ĵ DVD →   | Audio   |
|           | Filoto  |
| [EXIT]    |         |
| [=]       |         |

Hlavní nabídka DVD.

# Formáty disků

Přehrávač DVD je zkonstruován tak, aby dokázal přehrávat různé formáty disků. Podporované formáty souborů:

- DVD-Video
- Audio CD
- Video CD
- Super Video CD
- CD-R/RW
- DVD-R/RW, za předpokladu, že tyto disky jsou nahrány ve formátu DVD Video a že je disk uzavřen.
- Disky obsahující soubory mp3 jsou podporovány v případě, že je vzorkovací frekvence nastavena na hodnotu 32, 44,1 nebo 48 kHz. Při přehrávání disků se soubory mp3 použijte tlačítka ◀ a ➡ k přecházení mezi jednotlivými složkami.
- Disky obsahující soubory JPEG jsou podporovány v případě, že přípona souborů je "\*.JPG" a nikoliv "\*.JPEG".
   Přehrávač DVD může zobrazit pouze statické snímky standardu DCF nebo obrázky JPEG, například TIFF.

Pro dosažení optimálního výkonu se doporučuje nepoužívat větší soubory JPEG, než je přibližně jeden megapixel. Další informace o obrazových souborech formátu JPEG naleznete v kapitole "Vytvoření seznamu prezentace" na straně 38.

POZNÁMKA! Pokud se na televizoru zobrazí dialogové okno zadání kódu PIN, znamená to, že pro vložený disk je aktivována funkce dětského zámku. Musíte zadat čtyřmístný kód PIN. Viz také "Omezení přístupu k záznamům - dětský zámek" na straně 40.

# Použití možností nástrojové lišty

V závislosti na typu disku si můžete prostřednictvím systému nabídky zpřístupnit různé funkce a možnosti, například jazyk zvukové stopy.

- > Během přehrávání stiskněte tlačítko GO, pak stiskněte tlačítko 1 na dálkovém ovladači a vyvolejte systémovou nabídku přehrávače DVD.
- > V položce TOOLBAR stiskněte tlačítko a vyberte položku OPTIONS. Dostupné možnosti se mohou lišit v závislosti na situaci a typu disku.
- > Pomocí tlačítek ▲ nebo ▼ vyberte požadovaná nastavení a pak stiskněte tlačítko ▶.
- > Pomocí tlačítka 🕶 vyberte požadovanou možnost.
- > Stiskněte dvakrát tlačítko GO, uložte provedené nastavení a opusťte nabídku, nebo ...
- > … stiskněte tlačítko ◀, uložte provedené nastavení a pokračujte s dalším nastavením.
- > Stisknutím tlačítka EXIT nabídku opustíte.

Pokud je výběr v nabídce zbarvený šedě, znamená to, že funkce není dostupná, nebo ji nelze v aktuálním stavu zařízení změnit.

| • 03 TV2      | TV2     | 05-OCT-2006 |   | PAUSE |
|---------------|---------|-------------|---|-------|
|               | _       | 0           | _ |       |
|               |         | Options     |   |       |
| Toolbar       | . , ·   |             |   |       |
|               |         |             |   |       |
| Preferences   |         |             |   |       |
| Contraction   |         |             |   |       |
| Setup         |         |             |   |       |
|               |         |             |   |       |
|               |         |             |   |       |
|               |         |             |   |       |
|               |         |             |   |       |
| Navigate to r | nenu it | em.         |   |       |
|               |         |             |   |       |
|               |         |             |   |       |
|               |         |             |   |       |

#### Nabídka systému.

#### Změna jazyka titulků...

Tato operace je možná pouze u disků DVD s několika zaznamenanými jazyky titulků. Během přehrávání disků DVD můžete mezi jednotlivými jazykovými verzemi titulků libovolně přepínat. Tato funkce je rovněž přístupná pomocí zeleného tlačítka na dálkovém ovladači.

- > Opakovaným stisknutím tlačítka vyberte požadovaný jazyk, pak stiskněte tlačítko a nastavení uložte. Jazyky mohou být uvedeny formou čísla nebo zkratky, například "En" místo Angličtina.

Některé disky DVD umožňují změny titulků pouze prostřednictvím nabídky disku DVD. Chcete-li přistupovat k nabídce disku, stiskněte tlačítko GO a pak červené tlačítko.

#### Změna jazyka zvukové stopy ...

Tato operace je funkční pouze u disků DVD s několika jazykovými stopami nebo VCD s několika jazykovými kanály. Tato funkce je rovněž přístupná pomocí červeného tlačítka na dálkovém ovladači.

- > Opakovaným stisknutím tlačítka vyberte požadovaný jazyk zvukové stopy, pak stiskněte tlačítko a nastavení uložte. Jazyky mohou být uvedeny formou čísla nebo zkratky, například "En" místo Angličtina.

Některé disky DVD umožňují změny zvukové stopy pouze prostřednictvím nabídky disku DVD. Chcete-li přistupovat k nabídce disku, stiskněte tlačítko GO a pak červené tlačítko.

#### Přepnutí úhlu záběru kamery ...

Tato možnost je k dispozici pouze u disků DVD, které obsahují některé sekvence zaznamenané z různých úhlů kamery. To umožňuje zobrazit obraz z různých úhlů.

- > Stiskněte tlačítko ▼ a vyberte položku ANGLE, pak stiskněte tlačítko ▶ a tuto možnost aktivujte. Zobrazí se výběr dostupných úhlů záběru kamery.
- > Pomocí tlačítka ▲ nebo ▼ vyberte úhel záběru kamery, do kterého se chcete přepnout, pak stiskněte tlačítko ◀ a nastavení uložte.

#### Zvětšení ...

Tato položka umožňuje zvětšit obraz na obrazovce televizoru a posouvat se zvětšeným obrazem.

- > Stiskněte tlačítko a vyberte položku ZOOM, pak stiskněte tlačítko - a aktivujte zvětšení. Zobrazí se stavová lišta zvětšení a hodnota zvětšení.
- > Stiskněte modré tlačítko na dálkovém ovladači a obraz zvětšete, nebo stiskněte žluté tlačítko a obraz zmenšete.
- > Pomocí tlačítek ▲ ▼ ◀ nebo > se můžete ve zvětšeném obrazu posouvat.
- > Stiskněte červené tlačítko a režim zvětšení obrazu ukončete.

#### Hledání podle času ...

Tato položka umožňuje vynechávat specifický bod v aktuálním disku.

- > Pomocí tlačítek 0–9 zadejte čas, kdy má přehrávání začít a dvojím stisknutím tlačítka GO nastavení uložte. Přehrávání přeskočí na zadaný čas.

# Záznam programu

Přehrávač DVD můžete nastavit tak, aby kdykoliv nahrál dostupný zdroj nebo program. Časovač nastavte v nabídce systému GUIDE Plus+. Přehrávač DVD spustí a zastaví nahrávání automaticky.

Můžete zadat až 25 časovačů najednou, každý s délkou až šest hodin. Časovače můžete upravovat nebo odstraňovat.

Správné spouštění časovačů zajistíte nastavením vestavěných hodin na správné datum a čas. Další informace o nastavení času a data naleznete v kapitole *"Osobní nastavení"* na straně 42.

# Časovaný záznam

Časovaný záznam můžete nastavit třemi různými způsoby. Můžete použít ruční časovač, nebo průvodce programem\* nebo můžete použít třetí systém, který se nazývá ShowView, G-Code nebo Video Plus+, v závislosti na zemi, kde žijete.

#### Ruční časovaný záznam ...

- Zapněte televizní přijímač na správném kanálu pro přehrávač DVD.
- > Zapněte přehrávač DVD.
- > Stiskněte tlačítko GO, pak tlačítko 2 na dálkovém ovladači a vyvolejte obrazovku programu systému GUIDE Plus+.
- > Stiskněte zelené tlačítko na dálkovém ovladači a zvolte položku MANUAL. Zobrazí se datum nahrávání.
- > Pomocí tlačítek ▲, マ, ◀ nebo ➡ nebo číselných tlačítek 0–9 zadejte datum nahrávání, čas počátku a konce.
- > Stiskněte zelené tlačítko, uložte každé nastavení a přesuňte se k následující položce nabídky.
- > Jakmile se na displeji zobrazí položka "TUNER 01", vyberte zdroj signálu a zadejte programový kanál.

Chcete-li vybrat externí vstup, vyberte položku "TUNER" v nabídce a pomocí tlačítek ▲ nebo ▼ vyberte možnost EXT1, EXT2 nebo CAM1. Chcete-li vybrat vnitřní televizní kanál, vyberte položku "01" v nabídce a použijte číselná tlačítka 0–9 pro zadání kanálu.

- > Stiskněte zelené tlačítko a přesuňte se k následující položce nabídky. Na televizoru se zobrazí virtuální klávesnice. Můžete zde zadat název nahrávky.
- Po dokončení stiskněte zelené tlačítko a nastavení uložte. Zobrazí se časovaný záznam.
- > Nastavení záznamu se zobrazí v růžovém poli. Chcete-li provést změny, stiskněte odpovídající barevné tlačítko na dálkovém ovladači.
- > Stiskněte tlačítko GO, pak stiskněte tlačítko 2 a uložte a opusťte nabídku. Pokud je nastaveno časové nahrávání, na displeji se zobrazí položka TIMER.

#### Opakování záznamu ...

> Stiskněte opakovaně červené tlačítko na dálkovém ovladači a vyberte nastavení opakovaného záznamu (jednou, týdně, pondělí-pátek).

#### Prodloužení záznamu ...

> Stiskněte opakovaně zelené tlačítko na dálkovém ovladači a vyberte přidání dodatečného času (+0, +10, +20, +30) nakonec nahrávky nebo vyberte funkci VPS/PDC (V-P). Další informace o funkci VPS/PDC naleznete na straně 17.

\*POZNÁMKA! V některých zemích není přehled televizního programu k dispozici a proto nelze průvodce programem použít pro nastavení načasovaného záznamu. Časovače programů však i přesto můžete naprogramovat ručně pomocí systému ShowViev, G-Code nebo Video Plus+.

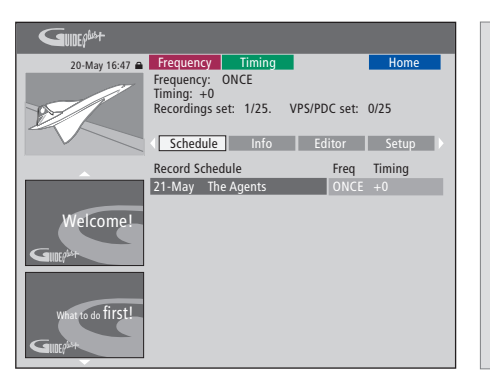

# Funkce VPS/PDC

Funkce VPS/PDC zajišťuje, že program doprovázený signály VPS/PDC bude nahraný v celé své délce – i v případě, že je program zpožděn nebo prodloužen.

Příklad ručně naprogramovaného časovače.

Pokud přehrávač DVD není v pohotovostním režimu, zobrazí se před začátkem nahrávání hlášení s oznámením. Pokud hlášení budete ignorovat, přehrávač DVD se automaticky přepne na odpovídající kanál a začne nahrávat.

Během časovaného nahrávání nemůžete změnit kanál v tuneru DVD.

Povšimněte si, že nelze nahrávat programy chráněné proti kopírování pomocí algoritmu Macrovision.

#### Časovaný záznam (průvodce programem) ...

- > Při zapnutém televizním přijímači zapněte přehrávač DVD a stiskněte tlačítko GO, pak stiskněte tlačítko 2 na dálkovém ovladači a vyvolejte obrazovku programu GUIDE Plus+.\*
- > Pomocí tlačítek ▲ nebo ▼ vyberte požadovaný televizní kanál a pomocí tlačítek ◀ nebo ▶ příslušný program potvrďte.
- > Stiskněte tlačítko GO, pak stiskněte tlačítko ▲ nebo a posouvejte se na stránkách nahoru nebo dolů. Stiskněte tlačítko GO, pak stiskněte tlačítko nebo a přejděte přímo k předchozímu nebo následujícímu dni televizního přehledu programů.
- > Stiskněte červené tlačítko na dálkovém ovladači a zvolte položku RECORD.
- > Stisknutím tlačítka EXIT nabídku opustíte.
- \* Pokud se zobrazí nabídka nastavení systému GUIDE Plus+, znamená to, že tento přehrávač DVD nebyl ještě instalován s programovými daty systému GUIDE Plus+. Další informace naleznete v kapitole "Nastavení systému GUIDE Plus+" na straně 52.

#### Časovaný záznam (systém ShowView/G-Code/ Video Plus+) ...

Zadejte programovací číslo systému ShowView, G-Code nebo Video Plus+, které je spojeno s vybraným televizním pořadem. Toto číslo naleznete obvykle v přehledu programů v některém časopise.

- > Při zapnutém televizním přijímači zapněte přehrávač DVD a stiskněte tlačítko GO, pak stiskněte tlačítko 2 na dálkovém ovladači a vyvolejte obrazovku programu GUIDE Plus+.\*
- > Stiskněte červené tlačítko na dálkovém ovladači a vyvolejte obrazovku s nabídkou systému ShowView. G-Code nebo Video Plus+.
- > Pomocí tlačítek 0–9 zadejte programovací číslo systému ShowView, G-Code nebo Video Plus+, a dvojím stisknutím tlačítka GO nastavení uložte. Pokud zadáte programovací číslo nesprávně, musíte vybrat správné číslo programu ručně. Postupujte podle pokynů na obrazovce a upravte datum a čas.
- > Nastavení záznamu se zobrazí v růžovém poli. Chcete-li provést změny, stiskněte odpovídající barevné tlačítko na dálkovém ovladači.
- > Stiskněte tlačítko GO, pak stiskněte tlačítko 2 a uložte a opusťte nabídku. Pokud je nastaveno časové nahrávání, na displeji se zobrazí položka TIMER.

Další informace o opakování a prodloužení záznamu naleznete na straně 16.

POZNÁMKA! V některých zemích není přehled televizního programu k dispozici a proto nelze průvodce programem použít pro nastavení načasovaného záznamu. Časovače programů však i přesto můžete naprogramovat ručně pomocí systému ShowViev, G-Code nebo Video Plus+.

# Úprava časovačů

Časovače, které čekají na spuštění, můžete zkontrolovat, ale také upravit nebo odstranit. Pokud se některé časovače překrývají, je to označeno při uložení časovače.

- > Při zapnutém televizním přijímači zapněte přehrávač DVD a stiskněte a podržte tlačítko GO na dálkovém ovladači a vyvolejte obrazovku nabídky GUIDE Plus+.

#### Chcete-li upravit časovač programu ...

- > Vyberte si časovač a stiskněte zelené tlačítko na dálkovém ovladači, vyberte položku EDIT a postupujte podle pokynů na obrazovce, kde můžete provést potřebné úpravy.
- > Stiskněte tlačítko GO, pak stiskněte tlačítko 2 a uložte a opusťte nabídku.

#### Chcete-li upravit opakování nebo načasování ...

- > Vyberte příslušný titul v nabídce, stiskněte červené tlačítko a změňte četnost/opakování záznamu, nebo stiskněte zelené tlačítko a změňte načasování záznamu.
- > Stiskněte tlačítko GO, pak stiskněte tlačítko 2 a uložte a opusťte nabídku.

#### Odstranění časovače ...

- > Vyberte časovač, stiskněte červené tlačítko na dálkovém ovladači a zvolte položku DELETE.
- > Stiskněte tlačítko GO, pak stiskněte tlačítko 2 a uložte a opusťte nabídku.

| 20-May 16:47 角    | Frequenc                                       | :y                           | Timing                              |                           |                                  | Home                                     |
|-------------------|------------------------------------------------|------------------------------|-------------------------------------|---------------------------|----------------------------------|------------------------------------------|
| B                 | 'Schedule<br>Press ▼to<br>recording.<br>'Info' | ' displa<br>use. Pr<br>Press | ys progra<br>ess the gr<br>4to view | mmes<br>reen bi<br>'My TV | you hav<br>utton fo<br>('. Press | e Set to Record.<br>r manual<br>▶to view |
|                   | Grid                                           |                              | Search                              | M                         | / TV                             | Schedule                                 |
|                   | Record Sc                                      | hedule                       |                                     |                           | Freq                             | Timing                                   |
|                   | 21-May                                         | 18:42                        | 02:25                               | P01                       |                                  | +0                                       |
|                   | 21-May                                         | The Ag                       | ents                                |                           |                                  | +0                                       |
| Welcome!          | 21-May                                         | 20:00                        | 21:00                               | P12                       |                                  | +0                                       |
| GIUEPAST          |                                                |                              |                                     |                           |                                  |                                          |
| What to do first! |                                                |                              |                                     |                           |                                  |                                          |

Pokud se naprogramované časovače překrývají, bude to oznámeno při ukládání časovače. Uloženy jsou pouze částečně se překrývající se časovače, přičemž druhý časovač v pořadí nikdy nezačne, dokud není ukončen záznam podle časovače předchozího.

Naprogramované časovače jsou uvedeny za časem počátku. Každý časovač je identifikován zdrojem, názvem programu (je-li dostupný), počátečním a konečným časem a datem nebo dnem v týdnu.

#### Zkratky dnů v týdnu:

- M ... Pondělí
- T... Úterý
- W... Středa T... Čtvrtel
- T... Čtvrtek F... Pátek
- S... Sobota
- S ... Neděle

#### Okamžitý záznam

Můžete použít funkci okamžitého záznamu. Můžete nahrávat jeden program a současně sledovat program jiný, uložený na pevném disku, sledovat záznam z disku DVD nebo jednoduše sledovat jiný kanál s televizním programem. V některých případech však není možné přepínat z jednoho zdroje či programu na jiný.

#### Současný záznam z tuneru DVD a sledování jiného zdroje ...

- > Při zapnutém přehrávači DVD stiskněte tlačítko GO, pak stiskněte žluté tlačítko na dálkovém ovladači a vyvoleite tuner DVD.
- > Pomocí tlačítka ▲ nebo ▼ nebo číselných tlačítek 0–9 vyberte číslo kanálu.
- > Stiskněte dvakrát tlačítko RECORD\*. Přehrávač DVD začne nahrávat aktuální program, maximálně v délce šesti hodin, a můžete přepnout na jiný zdroj:

#### Sledujte záznam na pevném disku

- > Stiskněte tlačítko GO, pak stiskněte zelené tlačítko a přepněte na pevný disk.
- > Pomocí tlačítka ▲ nebo ▼ vyberte položku záznamu v nabídce HARD DISC CONTENT a stisknutím tlačítka GO spusťte přehrávání.

#### Sledování disku DVD

 > Stiskněte tlačítko založení disku na přehrávači DVD, založte disk a začněte přehrávání.

#### Sledování televizoru

- > Stiskněte tlačítko TV a zapněte televizor.
- > Stiskněte tlačítko GO, pak stiskněte žluté tlačítko a vraťte se k tuneru DVD, pokud jste předtím sledovali záznam nebo disk, nebo …
- > ... stiskněte tlačítko DVD a vraťte se k přehrávači DVD. Pak stiskněte tlačítko GO, dále žluté tlačítko a vraťte se k tuneru DVD, pokud jste předtím sledovali televizní program.
- > Stiskněte dvakrát STOP a zastavte nahrávání.
- > Stisknutím tlačítka STANDBY přepnete systém do pohotovostního režimu

Pokud je přehrávač DVD zaregistrován jako zařízení VMEM nebo V.AUX2 a nikoliv jako DVD, musíte vybrat místo DVD položku VMEM nebo V.AUX2.

Během nahrávání nemůžete změnit kanál v tuneru DVD.

\*POZNÁMKA! U některých televizorů Bang & Olufsen stačí stisknout tlačítko RECORD jednou a spustit tak nahrávání. Když přehrávač DVD obdrží příkaz k nahrávání, začne nahrávání v délce šesti hodin. Pokud znovu stiskněte tlačítko RECORD, začne místo toho nahrávání v délce 30 minut. S každým stisknutím tlačítka RECORD se přidá dalších 30 minut k době záznamu, až jeho délka dosáhne celkem šesti hodin.

## Záznam z jiných zdrojů ...

Záznam můžete spustit také z jiných zdrojů, než z tuneru DVD, například ze set-top boxu.

- > Při sledování programu stiskněte dvakrát tlačítko RECORD na dálkovém ovladači a spustíte nahrávání\*.
- > Stiskněte dvakrát STOP a nahrávání zastavte.
   V opačném případě se zastaví automaticky po šesti hodinách záznamu.

Během nahrávání nepřepínejte zdroj ani kanál a také nepřepínejte televizor a nahrávaný zdroj z pohotovostního režimu. Pokud tak učiníte, přehrávač DVD ztratí spojení s televizorem a zdrojem, ze kterého nahráváte.

#### Změna kanálů během nahrávání ...

Pokud je vybrán televizní tuner, když obdrží příkaz RECORD, trvá přehrávači DVD asi 40 sekund, než prohledá naladěné televizní kanály a nalezne odpovídající z nich. Během této doby kontrolka problikává oranžovou barvou. Než se problikávání zastaví a kontrolka se rozsvítí trvale oranžovou barvou, nepřepínejte kanál. Nepřepínejte kanál v případě, že kanál, ze kterého nahráváte, je naladěn pouze v televizoru a nikoliv v přehrávači DVD. Pokud tak učiníte, záznam bude pokračovat z nového vybraného kanálu.

# Pozastavení a přehrávání programu

Vestavěný rekordér s pevným diskem umožňuje pozastavit probíhající televizní program bez toho, že byste nějaký pořad zmeškali. Stačí program pozastavit a pokračovat, jakmile jste připraveni.

Přehrávač DVD začne ukládat televizní program, který se zobrazuje na tuneru DVD, do vyrovnávací paměti opakovaného přehrávání s délkou záznamu šesti hodin v okamžiku, když jej zapnete. Přehrávač DVD pokračuje s ukládáním programu během přehrávání, takže si můžete být jisti, že shlédnete celý program.

Můžete kdykoliv přepnout přímo na živé vysílání programu.

## Pozastavení programu

Pokud chcete pozastavit a přehrát probíhající program, musíte sledovat televizor prostřednictvím tuneru DVD. Nahrávaný program můžete pozastavit, ale nemůžete pozastavit nebo přehrát program během doby, kdy přehrávač DVD nahrává jiný program nebo kopíruje záznam, ani nemůžete pozastavit či přehrát programy chráněné proti kopírování softwarem Macrovision.

#### Výběr tuneru DVD ...

> Stiskněte tlačítko GO, pak stiskněte žluté tlačítko a vyvolejte tuner DVD.

#### Pozastavení probíhajícího programu...

- > Chcete-li probíhající program pozastavit, stiskněte tlačítko STOP.
- > Stiskněte tlačítko GO a v přehrávání pokračujte.
- > Stiskněte tlačítko GO, pak stiskněte žluté tlačítko a vraťte se k živě vysílanému programu.

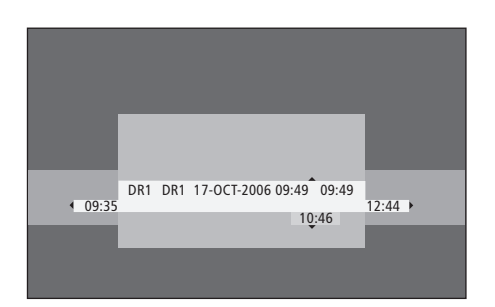

Příklad stavového okna. Po chvíli je program přehráván. 9:35 označuje čas začátku televizního programu. 12:44 označuje aktuální čas. 10:46 označuje stávající polohu a čas televizního vysílání pořadu a jaké je zpoždění za živým signálem.

## Během přehrávání

Během opakovaného přehrávání se můžete záznamem ve vyrovnávací paměti pohybovat dopředu a dozadu, přehrávat jej zpomaleně a nebo snímek za snímkem či minutu po minutě.

| Chcete-li opakovaně přehrávat<br>program, který jste zastavili<br>Stiskněte tlačítko a opakovaně<br>přehrajte program.                                  | GO   |
|----------------------------------------------------------------------------------------------------|------|
| Stisknutím tlačítka se přesuňte<br>k následující nebo předchozí<br>značce nebo kapitole během<br>přehrávání                                             | ▲ ▼  |
| Stisknutím tlačítka se přesuňte<br>dozadu nebo dopředu během<br>přehrávání. Dalším stisknutím<br>změňte rychlost přehrávání.                            | *    |
| Stiskněte tlačítko a opakované<br>přehrávání pozastavte.                                                                                                | STOP |
| Z režimu pozastavení opakovaného<br>přehrávání stiskněte opakovaně<br>tlačítko a posuňte se snímek za<br>snímkem dopředu nebo dozadu<br>celým programem | • •  |
| Z režimu pozastavení se stisknutím                                                                                                    | ••   |

Z rezimu pozastaveni se stisknutim tlačítka spustí pomalé opakované přehrávání. Dalším stisknutím změňte rychlost přehrávání. Stiskněte tlačítko STOP a pak GO **STOP** a přehrajte záznam ve vyrovnávací **GO** paměti zpomaleně

Při sledování živého televizníhoGOpořadu stiskněte tlačítko GO,7pak tlačítko 7 a přeskočtezpět o pět minut při každémjednotlivém stisknutí tlačítkapro okamžité přehrávání.

Po přeskočení do živého **GO** televizního pořadu stiskněte **9** tlačítko GO, pak tlačítko 9 a přeskočte dopředu o pět minut při každém jednotlivém stisknutí tlačítka

Jakmile dosáhnete konce záznamu ve vyrovnávací paměti, přehrávání se opakujte od konce automaticky.

#### Přepínání kanálu během přehrávání ...

Kdykoliv můžete přepnout z jednoho kanálu s živým vysíláním na druhý, ale přepnutím se zastaví ukládání záznamu z opuštěného kanálu do vyrovnávací paměti opakovaného přehrávání a signál se začne ukládat z nového kanálu.

#### Přepínání signálu během přehrávání ...

Přepnutím na externí zdroj, například DTV nebo TV, způsobí po 30 minutách vypnutí přehrávače DVD. V důsledku toho přehrávač DVD přestane ukládat záznam do vyrovnávací paměti opakovaného přehrávání a obsah této paměti bude vymazán.

Přepnutí na vestavěný zdroj, například DVD, nijak ukládání do vyrovnávací paměti nenaruší.

#### Důležité!

Záznam obsažený ve vyrovnávací paměti není nijak chráněn. Pokud je vyrovnávací paměť zaplněna a přesto pokračujete v ukládání programu, nejstarší obsah se začne odstraňovat a místo něj se ukládá nový záznam. Pokud si chcete být jisti uchováním záznamu, spusťte záznam na pevný disk.

Informace o záznamu na pevný disk nebo informace obecného charakteru o vyrovnávací paměti opakovaného přehrávání naleznete v kapitole "Vyrovnávací paměť opakovaného přehrávání" na straně 24.

# Vyrovnávací paměť opakovaného přehrávání

Po zapnutí přehrávače DVD bude televizní program zobrazovaný tunerem DVD bude uložen do dočasného úložiště na pevném disku, kterému se také říká vyrovnávací paměť opakovaného přehrávání. Přehrávač je schopen uložit až šest hodin nepřerušovaného záznamu.

Na televizní obrazovce se zobrazí lišta přehrávání videa. Označuje stav a načasování televizních programů dočasně uložených do dočasného úložiště na pevném disku. Stisknutím tlačítka GO a pak stisknutím modrého tlačítka na dálkovém ovladači si můžete vybrat zobrazení nebo ukrytí lišty videa.

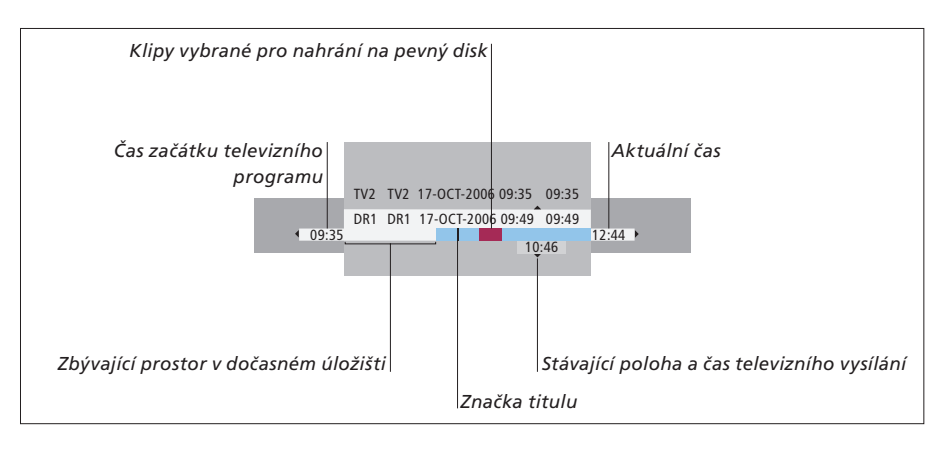

#### Lišta přehrávání videa obsahuje následující informace:

- Čas začátku televizního programu. Jakmile doba překročí šest hodin, začátek obsaženého programu bude odstraněn a čas začátku se podle toho změní.
- Zbývající prostor v dočasném úložišti.
- Klipy vybrané pro záznam na přehrávači DVD (označené červeně).
- Stávající poloha a čas televizního vysílání.
- Značky titulu (když přepnete na televizní kanál na více než jednu minutu, vytvoří se nová značka titulu).
- Aktuální čas

Poznámka: Vyrovnávací paměť opakovaného přehrávání je schopna uložit až šest hodin nepřerušovaného záznamu. Veškerý obsah bude odstraněn v okamžiku stisknutí tlačítka STANDBY a vypnutí přehrávače DVD. Pokud však v okamžiku přepnutí přehrávače DVD do pohotovostního režimu probíhá nahrávání, vyrovnávací paměť opakovaného přehrávační nebude vymazána do doby, než přehrávač DVD nahrávání zastaví.

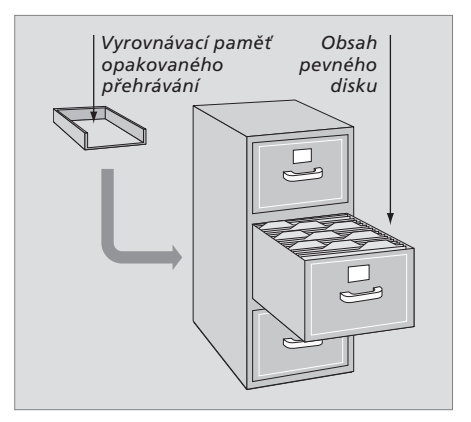

#### O správě paměťového prostoru a ochraně

Přehrávač DVD je vybaven funkcí správy paměťového prostoru, která v případě potřeby automaticky uvolní paměťový prostor pro ruční a časovaný záznam. Toto provádí odstraněním požadovaného paměťového prostoru na pevném disku.

#### Označení obsahu pro nahrávání ...

Obsah dočasného úložiště na pevném disku musíte "označit", než jej můžete nahrát na pevný disk, viz také "Záznam z vyrovnávací paměti opakovaného přehrávání" na této straně.

#### Výběr záznamu (program)

- > Stiskněte tlačítko GO, pak stiskněte modré tlačítko a zobrazte panel přehledu.
- > Stiskněte tlačítko GO, pak stiskněte tlačítko ▲ nebo ▼ a vyberte záznam.

#### Vyhledání scény v záznamu

> Použijte tlačítko ◀ nebo ▶.

#### Záznam aktuálního programu

 > Stiskněte dvakrát tlačítko RECORD. Dalším stisknutím tlačítka RECORD zahájíte nahrávání po dobu 30 minut.

*Označení záznamu od aktuální scény* > Stiskněte **červené** tlačítko.

Zrušení označeného záznamu

> Stiskněte červené tlačítko.

Ukončení záznamu

> Stiskněte dvakrát tlačítko STOP.

Pokud se na obrazovce zobrazí vyrovnávací paměť opakovaného přehrávání, přehrávač DVD je v režimu přehrávání a tlačítka ▲ ▼, ◀ a ▶ neplní funkci ovladače kurzoru. Místo toho stisknutím žlutého tlačítka na dálkovém ovladači v režimu vyrovnávací paměti opakovaného přehrávání přejdete na seznamu programů a pak se můžete stisknutím tlačítka GO a pak ▲ ▼, ◀ nebo ▶ můžete pohybovat seznamem.

#### Záznam z vyrovnávací paměti opakovaného přehrávání

- > Stiskněte tlačítko GO, pak modré tlačítko na dálkovém ovladači a zobrazte lištu přehrávání videa.
- > Pomocí tlačítka GO a pak tlačítka A nebo vyberte televizní program, který můžete nalézt v dočasném úložišti na pevném disku.
- > Pomocí tlačítka nebo >> vyhledejte začátek scény, kde chcete začít nahrávat, pak stiskněte tlačítko STOP.
- > Stiskněte červené tlačítko na dálkovém ovladači a začněte nahrávat z tohoto místa.
- > Stiskněte tlačítko GO a v přehrávání pokračujte.
- > Stiskněte tlačítko > a vyhledejte místo, kde chcete záznam ukončit, pak stiskněte dvakrát tlačítko STOP na dálkovém ovladači. Červená značka bude viditelná na liště přehrávání videa a bude označovat záznam.
- > Stiskněte tlačítko GO a pokračujte v přehrávání, nebo stiskněte tlačítko GO a pak žluté tlačítko a přejděte k živému signálu v přehrávači DVD.

#### Jak se odstraní obsah ve vyrovnávací paměti opakovaného přehrávání ...

Provedením následujících operací vymažte obsah dočasného úložiště na pevném disku:

- Stiskněte tlačítko GO, pak tlačítko 5 na dálkovém ovladači a zpřístupněte režim videokamery.
- Aktivujte možnost SETUP v systémové nabídce.
- Změna režimu RECORD MODE.
- Přepněte přehrávač DVD do pohotovostního režimu

Pokud vykonáte první tři z těchto operací, budete požádáni o potvrzení, zda chcete pokračovat\*. Chcete-li pokračovat a vymazat obsah dočasného úložiště na pevném disku.

- > Stiskněte dvakrát tlačítko GO na dálkovém ovladači a vyberte položku YES v nabídce, NEBO
- > Vyberte v nabídce položku NO, stiskněte dvakrát tlačítko GO na dálkovém ovladači a ukončete operaci bez potvrzení vymazání.

\*Povšimněte si, že při stisknutí pohotovostního tlačítka nebudete požádání o potvrzení pokračování. Přehrávač DVD se přepne do pohotovostního režimu a vyrovnávací paměť opakovaného přehrávání bude vymazána.

POZNÁMKA! U některých televizorů Bang & Olufsen stačí stisknout tlačítko RECORD jednou a spustit tak nahrávání.

# Přehrávání záznamu

Můžete si vybrat žánr nahrávky, přehrávání, pozastavení a zastavení nahrávky, a můžete se také přepínat mezi kapitolami, posouvat se dopředu a dozadu. Kromě toho můžete přehrávat své vlastní nahrávky zpomaleně. Při výběru záznamu přehrávač DVD automaticky pokračuje v přehrávání z místa, kde jste jej naposledy ukončili.

Zhotovené nahrávky jsou uloženy na pevném disku jako tituly. Nahrávka bude automaticky pojmenována, nebo jí můžete přidělit název při nastavení časovače. Chcete-li změnit název nahrávky, viz také kapitola "Pojmenování nahrávky" na straně 30.

# Výběr žánru záznamu

Typ žánru můžete vybrat z nabídnutého seznamu a usnadnit a urychlit tak vyhledávání záznamu.

#### Při zapnutém přehrávači DVD ...

- > Stisknutím tlačítka GO a pak zeleného tlačítka vyvolejte nabídku HARD DISC CONTENT.
- > Pomocí tlačítka ▲ nebo ▼ zvýrazněte nahrávku a stiskněte tlačítko GO, pak 3 na dálkovém ovladači a aktivujte režim úprav.
- > Vyberte položku GENRE v nabídce a stiskněte tlačítko ▶.
- > Pomocí tlačítka nebo zvýrazněte typ žánru a stiskněte dvakrát tlačítko GO a nastavení uložte.
- > Stiskněte tlačítko GO, pak stiskněte tlačítko 3 a režim úprav ukončete

#### Přehrávání záznamu

- > Stisknutím tlačítka GO a pak zeleného tlačítka vyvolejte nabídku HARD DISC CONTENT.
- > Stiskněte tlačítko ▲ nebo ▼ a zvýrazněte záznam, který chcete přehrát.
- > Stiskněte tlačítko GO a vybraný záznam přehrajte.

Informace o přehrávání lze vyvolat kdykoliv během přehrávání stisknutím tlačítka GO, pak modrého tlačítka. Chcete-li odebrat informace o přehrávání, stiskněte tlačítko GO a pak modré tlačítko.

#### Přehrávání probíhajícího programu ...

Se započetím přehrávání není nutné vyčkat, až se nahrávání dokončí. Přehrávání probíhajícího záznamu můžete spustit kdykoliv.

- > Během nahrávání záznamu stiskněte tlačítko GO, pak zelené tlačítko a vyvolejte nabídku HARD DISC CONTENT.
- > Pomocí tlačítka ▲ nebo ▼ vyberte probíhající nahrávku.
- > Stiskněte tlačítko GO a záznam přehrajte.

Pokud záznam právě probíhá, přehraje se od počátku. To však nijak nepřeruší probíhající záznam!

# Během přehrávání záznamu

Během přehrávání záznamu se můžete přepnout na specifickou kapitolu můžete přehrávat záznam zpomaleně nebo můžete přehrávání pozastavit a pokračovat, jakmile jste k tomu připraveni.

| <b>Přepnutí mezi kapitolami</b><br>Press to switch to the previous or<br>next chapter.                                      | • •     |
|----------------------------------------------------------------------------------------------------|---------|
| Stisknutím tlačítka se přesuňte<br>dozadu nebo dopředu během<br>přehrávání. Dalším stisknutím<br>změňte rychlost přehrávání | ↔ ▶     |
| Stiskněte tlačítko GO, pak<br>tlačítko 7 a přesuňte se<br>v záznamu nazpět                                                  | GO<br>7 |
| Stiskněte tlačítko GO, pak<br>tlačítko 9 a přesuňte se v<br>záznamu dopředu                                                 | GO<br>9 |
| Z režimu pozastavení se stisknutím<br>tlačítka spustí pomalé přehrávání.                                                    | ••      |
| Z režimu pozastavení se stisknutím<br>tlačítka spustí pomalé obrácené                                                       |         |

přehrávání.

| Pozastavení a zastavení<br>přehrávání záznamu<br>Stiskněte tlačítko a přehrávání<br>pozastavte         | STOP |
|----------------------------------------------------------------------------------------------------|------|
| Stisknutím tlačítka se můžete<br>přesouvat snímek za snímkem<br>dopředu nebo dozadu v celém<br>záznamu | • •  |
| Stiskněte tlačítko a zastavte<br>přehrávání úplně. Zobrazí se<br>nabídka HARD DISC CONTENT             | STOP |
| Stiskněte tlačítko a v přehrávání<br>pokračujte                                                        | GO   |

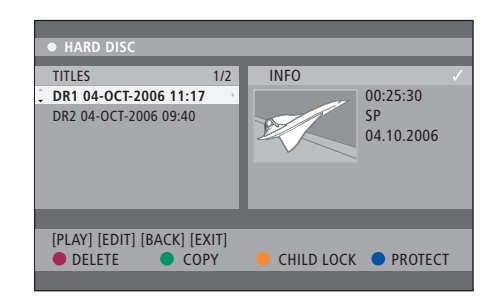

Zobrazí se nabídka obsahu pevného disku.

# Úprava záznamů

Pokud se pevný disk zaplní a naprogramovali jste časovaný záznam nebo aktivujete záznam ručně, vestavěný rekordér s pevným diskem automaticky vytvoří volný prostor pro nový záznam odstraněním některého ze starých.

Většinu důležitých nahrávek však můžete chránit vyloučením použití této funkce v jejich případě. Kdykoliv také můžete odstranit záznamy, pokud chcete sami provádět správu prostoru na pevném disku.

Kromě toho můžete znovu uspořádat nahrávky podle potřeby.

# Ochrana záznamu

Chráněné záznamy jsou za všech okolností vyloučeny z funkce správy paměťového prostoru. Pokud je pevný disk rekordéru zaplněn a všechny záznamy jsou chráněné, nelze provést časované ani ruční záznamy.

Ochrana záznamů ...

- > Stisknutím tlačítka GO a pak zeleného tlačítka vyvolejte nabídku HARD DISC CONTENT.
- > Stiskněte tlačítko ▲ nebo ▼ a zvýrazněte záznam, který chcete ochránit nebo ochranu zrušit\*.
- > Stiskněte modré tlačítko a nastavte nebo zrušte ochranu záznamů před úpravou nebo automatickým odstraněním.

Všechny probíhající záznamy se zastaví automaticky, když je kapacita pevného disku vyčerpána. HARD DISC

 TITLES
 1/2
 DR1 04-OCT-2006 11:17
 DR2 04-OCT-2006 09:40

 PR2 04-OCT-2006 09:40

 PR2 04-OCT-2006 09:40

 PR2 04-OCT-2006

 PR2 04-OCT-2006

 PR2 04-OCT-2006

 PR2 04-OCT-2006

 PR2 04-OCT-2006

 PR2 04-OCT-2006

 PR2 04-OCT-2006

 PR2 04-OCT-2006

 PR2 04-OCT-2006

 PR2 04-OCT-2006

 PR2 04-OCT-2006

 PR2 04-OCT-2006

 PR2 04-OCT-2006

 PR2 04-OCT-2006

 PR2 04-OCT-2006

 PR2 04-OCT-2006

 PR2 04-OCT-2006

 PR2 04-OCT-2006

 PR2 04-OCT-2006

 PR2 04-OCT-2006

 PR2 04-OCT-2006

 PR2 04-OCT-2006

 PR2 04-OCT-2006

 PR2 04-OCT-2006

 PR2 04-OCT-2006

 PR2 04-OCT-2006

 PR2 04-OCT-2006

 PR2 04-OCT-2006

 PR2 04-OCT-2006

 PR2 04-OCT-2006

 PR2 04-OCT-2006

 PR2 04-OCT-2006

 PR2 04-OCT-2006

 PR2 04-OCT-2006

 PR2 04-OCT-2006

 PR2 04-OCT-2006

 PR2 04-OCT-2006

 PR2 04-OCT-2006

 PR2 04-OCT-2006

 PR2 04-OCT-2006

 PR2 04-OCT-2006

 PR2 04-OCT-2006

 PR2 04-OCT-2006

 PR2 04-OCT-2006

 PR2 04-OCT-2006

 PR2 04-OCT-2006

 PR2 04-OCT-2006

 PR2 04-OCT-2006

 PR2 04-OCT-2006

 PR2 04-OCT-2006

 PR2 04-OCT-2006

 PR2 04-OCT-2006

 PR2 04-OCT-2006

 PR2 04-OCT-2006

 PR2 04-OCT-2006

 PR2 04-OCT-2006

 PR2 04-OCT-2006

 PR2 04-OCT-2006

 PR2 04-OCT-2006

 PR2 04-OCT-2006

 PR2 04-OCT-2006

 PR2 04-OCT-2006

 PR2 04-OCT-2006

 PR2 04-OCT-2006

 PR2 04-OCT-2006

 PR2 04-OCT-2006

 PR2 04-OCT-2006

 PR2 04-OCT-2006

 PR2 04-OCT-2006

 PR2 04-OCT-2006

 PR2 04-OCT-2006

 PR2 04-OCT-2006

 PR2 04-OCT-2006

 PR2 04-OCT-2006

 PR2 04-OCT-2006

 PR2 04-OCT-2006

 PR2 04-OCT-2006

 PR2 04-OCT-2006

 PR2 04-OCT-2006

 PR2 04-OCT-2006

 PR2 04-OCT-2006

 PR2 04-OCT-2006

 PR2 04-OCT-2006

 PR2 04-OCT-2006

 PR2 04-OCT-2006

 PR2 04-OCT-2006

 PR2 04-OCT-2006

 PR2 04-OCT-2004

 PR2 04-OCT-2004

 PR2 04-OCT-2006

 PR2 04-OCT

Pomocí tlačítek odpovídající barvy můžete provádět různé úpravy, například odstranění nebo nastavení ochran záznamů.

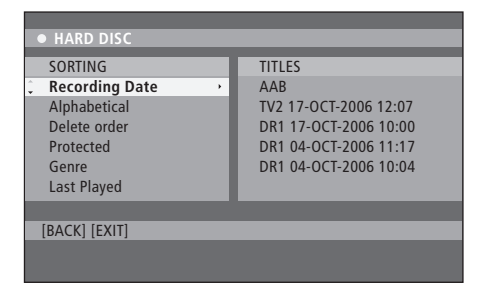

Nabídka třídění.

\*POZNÁMKA! Zhotovené nahrávky jsou uloženy na pevném disku jako tituly. Pokud nahrávkám nepřidělíte název, budou pojmenovány automaticky do doby, než název změníte. Viz kapitola *"Pojmenování záznamu"* na straně 30.

## Uspořádání seznamu záznamů

Záznamy si můžete zorganizovat ve specifickém pořadí, podle jistých kritérií a zajistit tak snadné umístění nahrávek. Toto pořadí zůstane platné do doby. než opustíte nabídku.

#### Při zapnutém přehrávači DVD ...

- > Stisknutím tlačítka GO a pak 0 vyvolejte nabídku HARD DISC.
- > Stiskněte tlačítko 🍽 a vyberte nabídku SORTING.
- > Pomocí tlačítka ▲ nebo ▼ vyberte jednu z možností třídění.
- > Stisknutím tlačítka EXIT nabídku opustíte.

#### Možnosti třídění

- RECORDING DATE ... uvádí seznam nahrávek seřazený podle data záznamu.
- ALPHABETICAL ... uvádí seznam nahrávek seřazený podle abecedního pořadí.
- DELETE ORDER ... uvádí seznam nahrávek seřazený podle pořadí odstranění v případě, kdy pevný disk nemá k dispozici žádné volné místo nebo méně místa, než je pro novou nahrávku potřebné. Nahrávky je v takovém případě potřeba odstranit ručně.
- PROTECTED ... uvádí seznam nahrávek seřazený podle ochrany před odstraněním.
- GENRE ... uvádí seznam nahrávek seřazený podle specifikovaného žánru.
- LAST PLAYED ... uvádí seznam nahrávek seřazený podle jejich posledního přehrávání.

## Odstranění záznamu

Kterýkoliv nepotřebný záznam můžete kdykoliv odstranit. Pokud však chcete odstranit chráněný záznam, musíte ochranu nejprve vypnout.

#### Odstranění záznamu...

- > Stisknutím tlačítka GO a pak zeleného tlačítka vyvolejte nabídku HARD DISC CONTENT.
- > Pomocí tlačítka ▲ nebo ▼ zvýrazněte záznam, který chcete odstranit.
- > Stiskněte červené tlačítko a odstraňte vybranou nahrávku z pevného disku.

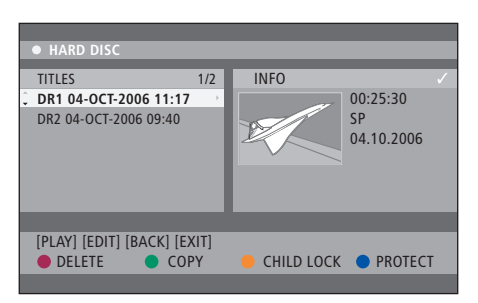

#### Kopírování záznamu

Záznam můžete nakopírovat z vestavěného pevného disku na zapisovatelný disk DVD.

#### Při zapnutém přehrávači DVD ...

- > Stisknutím tlačítka GO a pak zeleného tlačítka vyvolejte nabídku HARD DISC CONTENT.
- > Pomocí tlačítka ▲ nebo ▼ zvýrazněte záznam, který chcete kopírovat.
- > Stiskněte zelené tlačítko a zkopírujte vybranou nahrávku z pevného disku na zapisovatelný disk DVD.

### Pojmenování záznamu

Pokud je nahraný televizní program pojmenován automaticky, nebo pokud jste nahrávku vytvořili ručně, můžete záznam snáze vyhledat v nabídce HARD DISC CONTENT, pokud jej pojmenujete.

#### Při zapnutém přehrávači DVD ...

- > Stisknutím tlačítka GO a pak zeleného tlačítka na dálkovém ovladači vyvolejte nabídku HARD DISC CONTENT.
- > Pomocí tlačítka nebo zvýrazněte nahrávku a stiskněte tlačítko GO, pak 3 na dálkovém ovladači a aktivujte režim úprav.
- > Vyberte položku TITLE NAME v nabídce a stiskněte tlačítko .
- > Pomocí tlačítka ▲ nebo ▼ změňte znak nebo číslo, nebo použijte číselná tlačítka 0–9 k provedení záznamu. Pomocí tlačítka ◀ nebo ➡ se přesuňte na předchozí či následující pole. Stiskněte tlačítko GO, pak tlačítko 8 na dálkovém ovladači a přepněte mezi velkými a malými písmeny. Stiskněte červené tlačítko na dálkovém ovladači, vyberte položku CLEAR a odstraňte název nahrávky.
- > Stiskněte dvakrát tlačítko GO a změny uložte.
- > Stiskněte tlačítko GO, pak stiskněte tlačítko 3 a režim úprav ukončete.

# Pokročilé funkce

Tato kapitola popisuje možnosti rozšířených úprav záznamů. Nahrávky můžete rozdělovat a spojovat. S nahrávkami můžete provádět různé operace, například vytvářet prezentace nebo omezovat přístup k nahrávkám pomocí funkce dětského zámku. Dále můžete změnit osobní nastavení, například režim záznamu, automatickou ochranu a režim zvuku.

# Rozšířená úprava záznamů, 32

- Rozdělení záznamu na dva díly, 32
- Sloučení nebo rozdělení kapitoly, 33
- Ukrytí nežádoucích scén, 33
- Zobrazení skrytých scén, 33
- Odstranění všech značek kapitol, 34
- Úprava disků DVD, 34

# Rozšířené funkce přehrávání, 36

- Funkce během přehrávání, 36
- Vytvoření seznamu prezentace, 38

#### Omezení přístupu k záznamům - dětský zámek, 40

- Aktivace dětského zámku, 40
- Nastavení kódu dětského zámku, 41

#### Osobní nastavení, 42

• Úprava osobního nastavení, 42

# Rozšířená úprava záznamů

Po vytvoření záznamu můžete kromě jiného ukrýt nežádoucí scény nebo rozdělit záznam do dvou samostatných záznamů.

Nabídka OPTIONS umožňuje aktivovat, měnit, nebo deaktivovat nastavení pro vybrané záznamy.

Poznámka: Chráněný záznam nelze nijak upravovat. Další informace naleznete v kapitole *"Ochrana záznamu"* na straně 28.

## Rozdělení záznamu na dva díly

Jeden záznam můžete rozdělit do dvou nebo více dílů. Tuto funkci můžete například použít k oddělení a odstranění nežádoucích částí nahrávek a můžete si tak například usnadnit vyhledávání specifické scény při vyhledávání v dlouhém záznamu.

Rozdělení záznamu na dva díly ...

- > Během přehrávání záznamu stiskněte tlačítko
   GO a 3 na dálkovém ovladači.
- > Stiskněte tlačítko ◀ nebo ➤ a vyhledejte scénu, kterou chcete upravit, pak stiskněte tlačítko STOP.
- > Stiskněte žluté tlačítko na dálkovém ovladači a zvolte položku DIVIDE. Nový záznam a nový obrázek indexu se vytvoří pro aktuální místo přehrávání\*. Obě dvě poloviny si uchovají název původní nahrávky, ten však můžete kdykoliv změnit způsobem popsaným na straně 30. Časy na obrazovce - počáteční a uplynulý - se příslušným způsobem změní.

Poznámka: Jakmile je záznam rozdělen, nelze operaci vrátit.

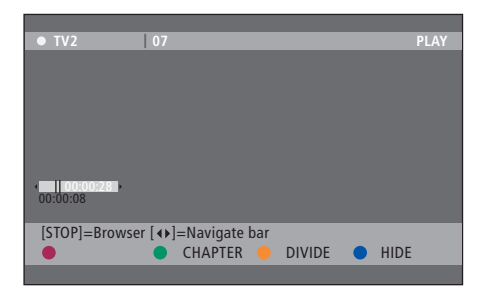

Rozdělení jednoho záznamu do dvou ve vybraném místě.

\*POZNÁMKA! Zhotovené nahrávky jsou uloženy na pevném disku jako tituly. Pokud nahrávkám nepřidělíte název, budou pojmenovány automaticky do doby, než název změníte. Viz kapitola *"Pojmenování záznamu"* na straně 30.

# Sloučení nebo rozdělení kapitoly

Kapitolu můžete vytvořit pomocí funkce SPLIT a vložením značky kapitoly, nebo pomocí funkce MERGE a odstraněním značky kapitoly.

- > Během přehrávání záznamu stiskněte tlačítko GO a 3 na dálkovém ovladači a aktivujte režim úprav.
- > Stiskněte zelené tlačítko na dálkovém ovladači a zvolte položku CHAPTER. Zobrazí se nabídka úprav kapitol.
- > Stiskněte tlačítko ▲ nebo ▼ na dálkovém ovladači a vyhledejte scénu, kterou chcete upravit, pak stiskněte tlačítko STOP.
- > Stiskněte tlačítka odpovídající barvy na dálkovém ovladači a můžete zpřístupnit možnosti zobrazené na dolním okraji nabídky.
- > Stisknutím zeleného tlačítka se vraťte na předchozí obrazovku.
- > Stiskněte tlačítko GO, pak stiskněte tlačítko 3 a režim úprav ukončete.

## Sloučení kapitol ...

> Stiskněte červené tlačítko na dálkovém ovladači a proveďte sloučení aktuální kapitoly s kapitolou před ní. Pokud byly dvě kapitoly ukryté, pak bude sloučená kapitola také ukrytá.

# Rozdělení kapitoly ...

> Stiskněte žluté tlačítko a vložte novou značku kapitoly do stávajícího místa nahrávky. To umožní snadný přístup do specifického místa v nahrávce nebo nastavení kapitoly, kterou chcete ukrýt, například reklamy.

Existuje limit pro značky kapitol, které lze uložit v nahrávce a na pevném disku.

# Ukrytí nežádoucích scén

Můžete si vybrat ukrytí některých scén pro přehrávání (například vynechání reklam) nebo můžete ukrytou scénu znovu zviditelnit.

- > Během přehrávání záznamu stiskněte tlačítko GO a 3 na dálkovém ovladači a aktivujte režim úprav.
- > Stiskněte tlačítko ▲ nebo ▼ na dálkovém ovladači a vyhledejte scénu, kterou chcete upravit, pak stiskněte tlačítko STOP.
- > Stiskněte modré tlačítko na dálkovém ovladači a zvolte položku HIDE. Nastaví se počáteční značka ukrytého úseku.
- > Stiskněte tlačítko na dálkovém ovladači a vyhledejte konec ukrývané scény, pak stiskněte zelené tlačítko funkce STOP HIDE. Nastaví se konečná značka ukrytého úseku. "Ukrytá" oblast bude vyznačena šedou barvou. V opačném případě zrušte operaci stisknutím modrého tlačítka na dálkovém ovladači a operaci zrušte (CANCEL).
- > Stiskněte tlačítko GO, pak stiskněte tlačítko 3 a režim úprav ukončete.

# Zobrazení skrytých scén ...

- > Během přehrávání záznamu stiskněte tlačítko GO a 3 na dálkovém ovladači a aktivujte režim úprav. Pokud se nacházíte v režimu úprav videa, bude možné ukrytou kapitolu přehrát.
- > Stiskněte modré tlačítko na dálkovém ovladači, a použijte funkci zobrazení SHOW, označí se počátek zobrazené scény.
- > Stiskněte tlačítko a na dálkovém ovladači a vyhledejte konec zobrazované scény, pak stiskněte zelené tlačítko funkce STOP SHOW. V opačném případě zrušte operaci stisknutím modrého tlačítka na dálkovém ovladači a operaci zrušte (CANCEL).
- > Stiskněte tlačítko GO, pak stiskněte tlačítko 3 a režim úprav ukončete.

Všechny ukryté kapitoly budou v režimu úprav videa přehrávány.

#### Odstranění všech značek kapitol

Pokud jste nastavili funkci značek kapitol na zapnutí ON, značka kapitoly se během nahrávání nastaví automaticky ve specifikovaném intervalu. Po dokončení záznamu můžete zvolit odstranění všech značek kapitol.

- > Během přehrávání záznamu stiskněte tlačítko GO a 3 na dálkovém ovladači a aktivujte režim úprav.
- > Stiskněte červené tlačítko na dálkovém ovladači a vyberte položku NO CHAPTER, odstraní se všechny značky kapitol, které jsou v záznamu vytvořené.
- > Stiskněte tlačítko GO, pak stiskněte tlačítko 3 a režim úprav ukončete.

Tovární nastavení použití značek kapitol je OFF (vypnuto). Další informace o změně nastavení kapitoly naleznete na straně 43 v kapitole "Úprava osobního nastavení".

# Úprava disků DVD

Obsah disku a nastavení nahraného disku DVD můžete změnit pomocí nabídky úprav. Jakmile je disk DVD±R uzavřen, nelze jej dále upravovat. Upravený obsah nemusí být dostupný v případě, že disk přehráváte na jiném přehrávači DVD.

Zobrazené možnosti nabídky úprav se mohou lišit v závislosti na situaci a typu disku. Možnosti jsou následující:

- Změna názvu disku
- Nastavení kompatibility DVD (pouze DVD±RW)
- Uzavření disku (pouze DVD±R)
- Změna titulu disku
- Úprava videa

Pokud byl DVD±RW nahrán v počítačové jednotce nebo v jiném rekordéru, nemusí se obrazovka indexu zobrazovat správně. Před úpravami musíte nabídku disku uzpůsobit formátu přehrávače DVD. Položka ADAPT MENU v nabídce DISC SETTINGS umožňuje změnit formát disku na typ "Bang & Olufsen". Viz kapitola *"Osobní nastavení"* na straně 42. Jakmile dvakrát stisknete tlačítko GO, na televizoru se zobrazí hlášení s požadavkem na potvrzení operace.

#### Odstranění záznamu z disku DVD ...

- > Vložte nahraný disk DVD do přehrávače DVD. Zobrazí se obrazovka s indexem. Pokud nikoliv, stiskněte tlačítko GO a pak červené tlačítko.
- > Stiskněte červené tlačítko na dálkovém ovladači a zvolte položku DELETE.
- Zobrazí se výstražné hlášení. Stiskněte dvakrát tlačítko GO na dálkovém ovladači a pokračujte\*.
   V opačném případě vyberte položku CANCEL v nabídce a stiskněte dvakrát tlačítko GO
  - a operaci přerušte.

#### Ochrana záznamu na disku (DVD±RW) ...

Můžete si vybrat ochranu nahraného titulu na disku DVD±RW a zabránit tak náhodnému odstranění nebo úpravě nahrávky.

- > Vložte nahraný disk DVD±RW do přehrávače DVD. Zobrazí se obrazovka s indexem. Pokud nikoliv, stiskněte tlačítko GO a pak červené tlačítko.
- > Pomocí tlačítka ▲ nebo ▼ vyberte z nabídky titul.
- > Stiskněte modré tlačítko na dálkovém ovladači a zvolte položku PROTECT. Jakmile byla ochrana nahrávky nastavena, modrým tlačítkem nastavení ochrany přepnete na možnost UNPROTECT. Touto možností nastavenou ochranu v případě potřeby zrušíte.

\*POZNÁMKA! V případě disků DVD±RW se na obrazovce indexu v místě, kde došlo k odstranění titulu, zobrazí položka "Prázdný titul". Prázdný prostor lze použít pro nový záznam. V případě disků DVD±R se na obrazovce indexu v místě, kde došlo k odstranění titulu, zobrazí položka "Odstraněný titul". Během přehrávání bude odstraněná nahrávka vynechána. V případě disků DVD±R nelze prostor po odstraněném záznamu použít pro žádný jiný záznam.

# Rozšířené funkce přehrávání

Rozšířené funkce přehrávání vám umožňují opakovat segmenty nahrávky, prohledat disky DVD a použít možnost náhodného přehrávání. Kromě toho můžete vytvořit seznam prezentace.

Funkce ovládání zde popsané nemusí být pro některé disky přístupné.

# Funkce během přehrávání

Rozšířené funkce přehrávání jsou během přehrávání disku dostupné pomocí tlačítek odpovídající barvy.

#### Opakované přehrávání ...

Možnosti opakovaného přehrávání se může lišit podle typu disku.

 > Během přehrávání stiskněte žluté tlačítko na dálkovém ovladači a vyberte jednu z následujících možností.

Opakování kapitoly (pouze DVD, DVD±R/±RW) Opakování skladby/záznamu

Opakování alba/seznamu přehrávání (pokud lze použít)

Opakování celého disku (pouze disky Video CD, Audio CD, DVD±R/±RW)

> Chcete-li zrušit opakované přehrávání, stiskněte opakovaně žluté tlačítko, dokud nevypnete režim opakování, nebo stiskněte dvakrát tlačítko STOP.

#### Opakování specifické části (A-B) ...

Můžete opakovat přehrávání specifické části nahrávky nebo části vymezené kapitolami nebo skladbami. To provedete tak, že označíte začátek a konec požadované části.

- > Během přehrávání stiskněte modré tlačítko na dálkovém ovladači. Tím označíte počáteční místo.
- > Stiskněte znovu modré tlačítko a označte konec vymezené části. Na liště programu se objeví vizuální značka. Přehrávání se přesune na počátek označeného segmentu. Segment se opakuje do doby, než režim opakování zrušíte.
- > Stiskněte ještě jednou modré tlačítko a zrušte opakované přehrávání.

#### Prohledávání disku DVD ...

(pouze pro disky CD, VCD, DVD±R/±RW) Tato funkce umožní shlédnout prvních 10 sekund každé skladby na disku.

Možnost SCAN je k dispozici pouze v případě, že se zobrazuje na dolním okraji obrazovky, když stisknete tlačítko GO a pak tlačítko 1 na dálkovém ovladači.

- > Během přehrávání stiskněte červené tlačítko na dálkovém ovladači. Přehrávač DVD přejde k následující skladbě po 10 sekundách přehrávání.
- > Stiskněte tlačítko červené ještě jednou a pokračujte v normálním přehrávání.

#### Náhodné přehrávání ...

(pro disky VCD, DVD +/- R, DVD +/- RW) Režim náhodného přehrávání vyberte v případě, že přehrávač DVD má vybírat a přehrávat skladby na disku náhodně.

Možnost SHUFFLE je k dispozici pouze v případě, že se zobrazuje na dolním okraji obrazovky, když stisknete tlačítko GO a pak tlačítko 1 na dálkovém ovladači, nebo tlačítko GO a pak modré tlačítko.

- > Stiskněte zelené tlačítko na dálkovém ovladači.
   Začnou se přehrávat všechny kapitoly nahrávky v náhodném pořadí.
- > Stiskněte ještě jednou zelené tlačítko a zrušte náhodné přehrávání.

# Vytvoření seznamu prezentace

Můžete upravit přehrávání prezentace obrázků JPEG na disku uložením výběru do alba. Přehrávač DVD dokáže pracovat maximálně se 100 obrázky JPEG v jednom albu na zapisovatelném disku, v závislosti na parametrech souboru JPEG.

- > Shromážděte všechny oblíbené fotografie z nabídky "PHOTO ROLLS", přidejte je k albu a vytvořte nový seznam prezentace. Viz také "Přidání fotografií do alba".
- > V případě potřeby upravte fotografie v albu.
   Viz "Úprava alba".
- > Vyberte v nabídce fotoalbum a stiskněte tlačítko
   GO a začněte přehrávání prezentace.

#### O nabídce Photo Rolls/Photo Album ...

- Svitek fotografií (PHOTO ROLLS) představuje složku pro ukládání originálních obrázků JPEG, které jsou opatřeny ochranou. Je srovnatelná s konvenčním 35 mm filmem pro fotoaparáty. Svitky se vytvoří automaticky z digitálních fotoaparátů.
- Fotoalbum (PHOTO ALBUM) obsahuje různé obrázky JPEG vytvořené z jednotlivých filmových svitků. Album můžete odstranit bez odstranění obrázků ze svitků.

#### Přidání fotografií do alba ...

- > Vložte disk CD s fotografiemi JPEG (CD, DVD±RW, DVD±R). Zobrazí se nabídka obsahu.
- > Opakovaným stisknutím tlačítka > zobrazte nabídky PHOTO ROLLS a INFO.
- > Vyberte složku se svitkem fotografií a stiskněte dvakrát tlačítko GO a zobrazte přehled snímků miniatur.
- > Pomocí tlačítka ▲, ▼, ◀ nebo ▶ vyberte fotografii, kterou chcete přidat do alba a stiskněte žluté tlačítko na dálkovém ovladači a vyberte položku SELECT.

Chcete-li vybrat všechny fotografie, stiskněte zelené tlačítko a vyberte položku SELECT ALL. Chcete-li otočit vybranou fotografii o 90° po směru otáčení hodinových ručiček a stiskněte modré tlačítko a vyberte položku ROTATE.

- > Stiskněte červené tlačítko na dálkovém ovladači a zvolte položku TO ALBUM. Zobrazí se nabídka "Přidat do fotoalba".
- > Vytvořte nové album nebo vyberte stávající album, pak stiskněte dvakrát tlačítko GO a přidejte do něj fotografie. Vybrané fotografie jsou nyní uloženy v albu.

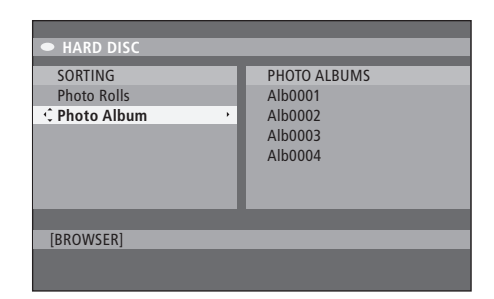

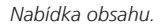

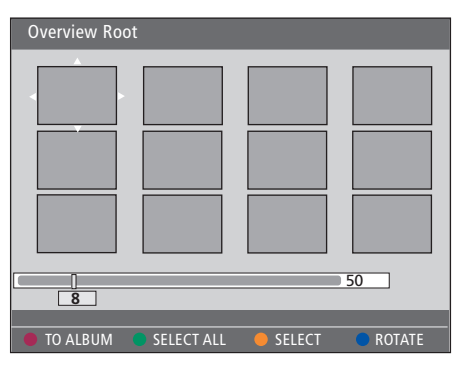

Pokud se nacházíte ve složce svitku fotografií, máte různé možnosti úprav.

| HARD DISC                               |                                                          |
|-----------------------------------------|----------------------------------------------------------|
| SORTING<br>Photo Rolls<br>C Photo Album | PHOTO ALBUMS<br>Alb0001<br>Alb0002<br>Alb0003<br>Alb0004 |
| [BROWSER]                               | _                                                        |

| Overview Ro | ot         |        |        |
|-------------|------------|--------|--------|
|             |            |        |        |
| 8           |            |        | 50     |
|             |            |        |        |
| TO ALBUM    | SELECT ALL | SELECT | ROTATE |

#### Úprava alba ...

Můžete uzpůsobit polohu obrazu v albu a vytvořit tak vyžadované pořadí přehrávání prezentace, nebo z alba fotografie odeberte. Pořadí a počet obrázků v nabídce "PHOTO ROLLS" zůstává nezměněný.

- > Vložte disk CD s fotografiemi JPEG (CD, DVD±RW, DVD±R). Zobrazí se nabídka obsahu.
- > Stiskněte tlačítko ➡, vyberte nabídku SORTING a stiskněte tlačítko ➡ vyberte položku "PHOTO ALBUMS".
- > Stiskněte znovu tlačítko 
  →, vyberte nabídku PHOTO ALBUMS a pomocí tlačítek 
  ▲ nebo ▼ album vyberte.
- > Stiskněte dvakrát tlačítko GO a zobrazte přehled snímků miniatur.
- > Pomocí tlačítka ▲ ▼ 4 nebo ▶ vyberte fotografii, kterou chcete přesunout, stiskněte žluté tlačítko na dálkovém ovladači a vyberte položku SELECT.
- > Stiskněte zelené tlačítko na dálkovém ovladači a zvolte položku MOVE. V nabídce se zobrazí položka "navigátor", která umožňuje vybrat pozic mezi fotografiemi.
- > Pomocí tlačítka ▲ ▼ ◀ nebo ▶ přesuňte "navigátora" v nabídce, stiskněte dvakrát tlačítko GO a přijměte polohu, kde chcete fotografii vložit.

#### Změna názvu alba a data ...

> Vyberte album, stiskněte tlačítko GO a 3 na dálkovém ovladači a aktivujte režim úprav. Proveďte potřebné změny v odpovídajících polích, stiskněte dvakrát tlačítko GO, pak tlačítko GO a 3 a režim úprav ukončete.

#### Odstranění alba ...

> Vyberte album, stiskněte červené tlačítko na dálkovém ovladači a zvolte položku DELETE.

#### Otočení fotografie ...

> Vyberte fotografii v nabídce, stiskněte modré tlačítko a vyberte položku ROTATE.

# Odstranění fotografie z alba ...

> Vyberte fotografii v albu, stiskněte červené tlačítko na dálkovém ovladači a zvolte položku REMOVE.

# Omezení přístupu k záznamům - dětský zámek

Přístupu k diskům DVD a nahrávkám v přehrávači DVD můžete zamezit aktivací funkce dětského zámku. To však vyžaduje nejprve zadáním kódu dětského zámku.

Nabídka CHILD LOCK CODE umožňuje nastavit kód, který omezuje přístup k záznamům. Přístupový kód dětského zámku se nastavuje jednou, poté je nutné jej aktivovat pro každý záznam, ke kterému chcete omezit přístup.

# Aktivace dětského zámku

Zadejte kód pro dětský zámek a zobrazte záznamy chráněné dětským zámkem.

#### Při zapnutém přehrávači DVD ...

- > Stisknutím tlačítka GO a pak 0 vyvolejte nabídku HARD DISC.
- > Stiskněte tlačítko w a vyberte zdroj, který chcete aktivovat, pak opakovaně stiskněte tlačítko >, dokud se nezobrazí možnosti TITLES a INFO.

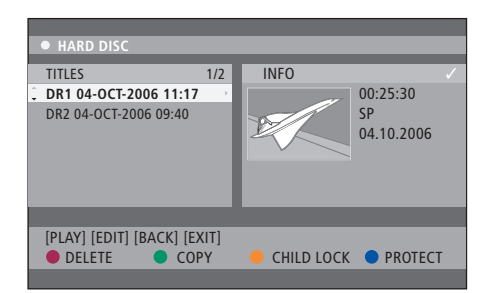

Můžete si vybrat uzamčení nebo odemčení disků DVD nebo nahrávek v nabídce obsahu pevného disku HARD DISC CONTENT.

| Please enter a new PINCODE. |        |  |
|-----------------------------|--------|--|
| PINCODE                     | Ŷ      |  |
|                             | Cancel |  |

Přístup k nahrávkám můžete omezit nastavením a aktivováním funkce dětského zámku.

POZNÁMKA! Funkce dětského zámku se zobrazí pouze jako možnost v nabídce obsahu disku DVD a pevného disku v případě, že jste nastavili kód dětského zámku a aktivovali jste jej v nabídce systému.

# Nastavení kódu dětského zámku

Před použitím funkce dětského zámku musíte nejprve zadat kód dětského zámku.

#### Při zapnutém přehrávači DVD ...

- > Stisknutím tlačítka GO a pak 1 vyvolejte nabídku systému.
- > Stiskněte tlačítko ▼, vyberte možnost PREFERENCES a pak opakovaným stisknutím tlačítka ➡ vyberte položku ACCESS SETTINGS, pak ji stisknutím ▼ otevřete.
- > Pomocí tlačítka 0–9 zadejte čtyřmístný číselný kód PIN dle vlastního výběru.
- > Stisknutím tlačítka EXIT nabídku systému opustíte. > Zadejte nový čtyřmístný číselný kód PIN. Musíte

Když jste nastavili čtyřmístný číselný kód PIN, můžete funkci dětského zámku zapnout nebo vypnout v nabídce ACCESS SETTINGS nastavením volby ON nebo OFF.

#### Změna číselného kódu ...

- > Pomocí tlačítka 0–9 zadejte nový čtyřmístný číselný kód PIN. Musíte zadat znovu stejný kód PIN a tak jej potvrdit.
- > Chcete-li zrušit provedení změny, stiskněte tlačítko v, vyberte možnost CANCEL v nabídce a stiskněte dvakrát tlačítko GO na dálkovém ovladači.

#### Co dělat, když zapomenete kód PIN ...

- > Zadejte místo stávajícího zapomenutého kódu číslo 1504.
- Zadejte nový čtyřmístný číselný kód PIN. Musíte zadat znovu stejný kód PIN a tak jej potvrdit.

# Osobní nastavení

Nabídka DVD SYSTEM umožňuje vybrat upřednostňovaná nastavení pro přehrávání disku DVD a můžete tak aktivovat, nastavit a deaktivovat funkce související s každodenním použitím přehrávače DVD.

V nabídce SYSTEM můžete vybrat osobní nastavení pro následující:

- Režim záznamu
- Jazyk záznamu
- Ochrana záznamů
- Kapitoly v záznamech
- Režim nastavení zvuku
- Uzpůsobení nabídky disku DVD
- Odstranění záznamů na disku DVD
- Dětský zámek, který omezuje přístup k záznamům.
- Automatické pokračování

# Úprava osobního nastavení

V případě potřeby můžete změnit nastavení záznamů a disků DVD. To provedete v nabídce systému.

#### Při zapnutém přehrávači DVD ...

- > Stisknutím tlačítka GO a pak 1 vyvolejte nabídku systému.
- > Vyberte nastavení, které chcete změnit a stiskněte tlačítko . Když jste změnu nastavení ukončili, stiskněte tlačítko ◀ a vraťte se k předchozí vybrané položce.
- > Stisknutím tlačítka EXIT nabídku systému opustíte.

Pokud je výběr v nabídce zbarvený šedě, znamená to, že funkce není dostupná, nebo ji nelze v aktuálním stavu zařízení změnit.

| 03 TV2        | TV2 05     | -OCT-2006 12. |           |      |
|---------------|------------|---------------|-----------|------|
|               |            |               |           |      |
|               |            | Recording     | Sound     | Disc |
| Preferences   |            | ф.            |           |      |
|               |            |               |           |      |
| Record mode   |            | SP: Stan      | dard Play |      |
| Languago      |            |               | · · · ·   |      |
| Language      |            | LANG. I       |           |      |
| Auto protect  |            | Off           |           |      |
| Chapters      |            | Standar       | d         |      |
|               | _          | _             | _         |      |
|               |            |               |           |      |
| Navigate to m | ienu item. |               |           |      |
|               |            |               |           |      |
|               |            |               |           |      |
|               |            |               |           |      |

Nabídka osobního nastavení.

POZNÁMKA! Některé disky DVD vyžadují výběr jazyka titulků z nabídky disku a to i v případě, že jste předtím vybrali výchozí jazyk titulků v nabídce "Jazyk".

U některých televizorů Bang & Olufsen stačí stisknout tlačítko RECORD jednou a spustit tak nahrávání. Tyto televizní přijímače nemají zámek nahrávání, takže nelze přepnout kanál nebo vypnout televizní přijímač bez narušení procesu záznamu.

#### Co je v nabídce nastavení záznamu ...

- RECORD MODE ... definování kvality obrazu a maximální doba záznamu na pevném disku\*. Možnosti jsou následující: STANDARD PLAY, STANDARD PLAY PLUS, LONG PLAY, EXTENDED PLAY, SUPER LONG PLAY a SUPER EXTENDED PLAY. Počet dostupných hodin záznamu se může pohybovat asi od 42 do 336, v závislosti na vybrané kvalitě záznamu.
- LANGUAGE … Vyberte jazyk záznamu, který se použije pro televizní programy, které jsou přenášeny v dalším jazyce zvukové stopy. Vyberte položku LANG I - originální jazyk vysílání, nebo LANG II - další jazyky zvukové stopy.
- AUTO PROTECT ... Pokud bude tato funkce zapnutá, nové záznamy budou chráněny automaticky. Možnosti jsou ON a OFF.
- CHAPTERS … Automaticky rozděluje záznam do kapitol vložením značky kapitoly ve specifickém intervalu. Možnosti jsou OFF, STANDARD a SMART. Možnosti SMART jsou k dispozic pouze pro záznam z videokamery DV. Výchozí nastavení je OFF.

\*Pokud kopírujete z pevného disku na zapisovatelný disk DVD, režim vybraného záznamu na pevném disku se přesune automaticky. Výběr jiného režimu záznamu není možný. Výchozí tovární nastavení je SP.

#### Co je v nabídce nastavení zvuku ...

- SOUND MODE ... Toto nastavení se vyžaduje pouze v případě, že k připojení jiných zdrojů audio/video signálu používáte zásuvky AUDIO OUT L/R přehrávače DVD. Možnosti jsou STEREO a SURROUND.
- NIGHT MODE ... Tento režim optimalizuje přehrávání zvuku při nízké hlasitosti. Vysoká hlasitost výstupního signálu bude změkčena a nízká hlasitost výstupního signálu je zesílen na slyšitelnou úroveň. Možnosti jsou ON a OFF.

Možnost NIGHT MODE je platná pouze pro video disky DVD s režimem Dolby Digital.

#### Co je v nabídce nastavení disku ...

- ADAPT MENU ... Tato funkce umožňuje změnit formát disku na "Bang & Olufsen" v případě, že disk DVD±RW byl nahrán počítačové jednotce nebo v jiném přehrávači a obrazovka s indexem se nezobrazuje správně.
- DELETE ALL … Tuto možnost vyberte v případě, že chcete odstranit všechny záznamy z aktuálního zapisovatelného disku DVD.

#### Co je v nabídce nastavení přístupu ...

- CHILDLOCK ... S touto funkcí můžete zabránit dětem ve sledování některých disků nebo záznamů na pevném disku. Když je tato funkce zapnutá, zobrazí se položka CHILDLOCK na dolním okraji obrazovky s barevnými možnostmi, kdykoliv vyberete záznam v nabídce obsahu. Možnosti jsou ON a OFF.
- CHANGE PIN ... Tato funkce umožňuje změnit kód PIN dětského zámku. Zadané změny můžete také zrušit.

#### Co je v nabídce nastavení funkcí ...

AUTO RESUME ... S touto funkcí můžete pokračovat v přehrávání disku od posledního místa zastavení. To platí pro posledních 20 disků DVD a disků Video CD, které jste přehrávali. Možnosti jsou ON a OFF. V této kapitole naleznete informace o nastavení přehrávače DVD, jeho správném umístění a způsobu připojení k televiznímu přijímači. Kromě toho zde můžete nalézt informace o nastavení, která u přehrávače DVD upřednostňujete a můžete také získat přehled o připojovacích panelech.

# Pokyny pro umístění, 46

• Pokyny pro umístění, 46

Připojení přehrávače DVD, 47

Připojovací panely, 48

# Nastavení přehrávače DVD, 50

- První instalace, 50
- Nastavení systému GUIDE Plus+, 52

## Nastavení systému, 54

• Úprava nastavení systému, 54

# Pokyny pro umístění

Při prvním umístění, připojení a nastavení přehrávače DVD postupujte podle pokynů a postupů na těchto stránkách. Umístěte přehrávač DVD na pevný a rovný povrch. Nepokládejte na přehrávač DVD žádné předměty.

Přehrávač DVD umístěte mimo dosah radiátorů a přímého slunečního záření.

Chcete-li zabránit zranění, používejte pouze schválené stojany a montážní nástěnné konzoly společnosti Bang & Olufsen.

Neumísťuje přehrávač DVD na povrch s koberci, protože tak dochází k zakrytí větracích otvorů v základně přístroje.

Přehrávač DVD je určen pouze k domácímu použití v suchém prostředí a v teplotním rozmezí 10-35 °C.

Přehrávač DVD lze zcela vypnout pouze jejich odpojením od elektrické sítě. Připojte proto přehrávač DVD ke snadno přístupné zásuvce na stěně.

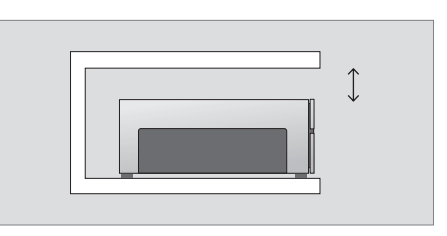

K zajištění správného větrání ponechte alespoň 5 cm prostoru na stranách přehrávače DVD a 10 cm nad ním.

Pokud přehrávač DVD přemístíte ze studeného do teplého prostředí, může dojít ke vzniku kondenzace. Mohlo by dojít k přerušení přehrávání. Před použitím přehrávače DVD jej nechte stát asi 2 hodiny na teplém místě, dokud se vlhkost neodpaří.

# Připojení přehrávače DVD

Přehrávač DVD je určen k připojení k televiznímu přijímači Bang & Olufsen pomocí 21 kolíkového kabelu AV. Dodržujte postup popsaný níže a připojte přehrávač DVD k televizoru. Přehled připojovacích panelů přehrávače DVD naleznete na straně 48 a 49.

Informace o zdířkách na vašem televizoru naleznete v příručce dodané s tímto televizním přijímačem.

Veškeré zařízení připojení k televiznímu přijímači zaregistrujte, a to včetně přehrávače DVD. To se provádí prostřednictvím nabídky SETUP v televizoru. Viz také příručka dodané k televizoru Bang & Olufsen, kde jsou popsána správná připojení a zaregistrování dodatečného zařízení.

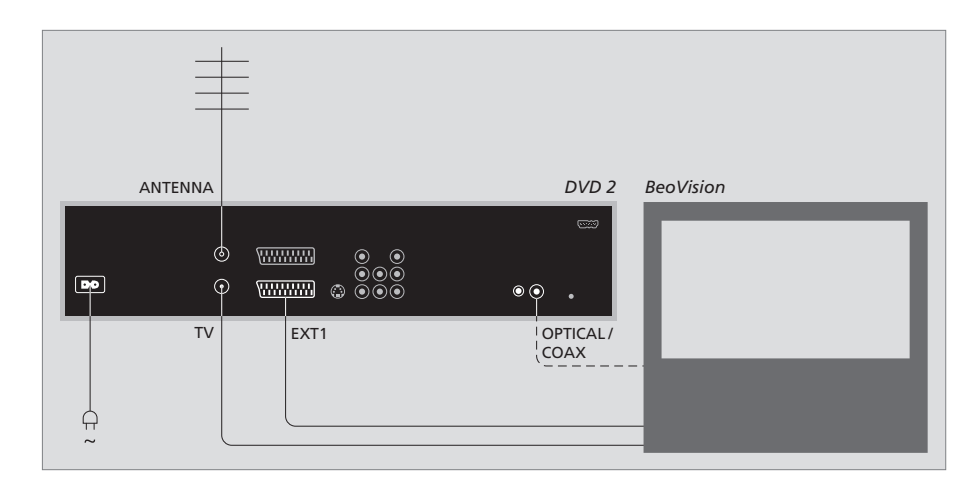

- Připojte zásuvku označenou EXT 1 na přehrávači
   DVD do zásuvky označené AV na televizním
   přijímači pomocí 21 kolíkového kabelu AV.
- Pokud je televizor vybaven vestavěným modulem Dolby Digital, připojte zásuvku označenou OPTICAL nebo COAX na přehrávači DVD do zásuvky digitálního vstupu na televizoru. Pokud požadovaný kabel není součástí dodávky, obdržíte jej u svého dodavatele Bang & Olufsen.
- Připojte kabel z vaší externí antény ke zdířce vstupního signálu označené ANTENNA na přehrávači DVD. Nasměrujte anténní signál k televizoru pomocí anténního kabelu dodaného s přehrávačem DVD. Zasuňte jeden konec do anténní zdířky na přehrávači DVD označené TV a druhý konec do anténní zdířky označené TV na televizoru.
- Nakonec připojte přehrávač DVD do síťového napájení pomocí přiloženého kabelu. Přehrávač DVD se nyní nachází v pohotovostním režimu označeno červenou kontrolkou na panelu displeje.

# Pokud nakonfigurujete přehrávač DVD následujícím způsobem:

- DVD nebo [DVD2] ... Přehrávač DVD začne přehrávat disky přímo po jejich vložení.
- VMEM, [V.AUX] nebo [DVD2] ... Přehrávač DVD přejde přímo k nabídce HARD DISC CONTENT po provedení výběru, jakmile je přehrávač DVD v pohotovostním režimu.
- [V.AUX2] ... Přehrávač DVD se spustí v režimu tuneru.

POZNÁMKA! Před provedením nebo změnou jakýchkoliv připojení zkontrolujte, zda jsou všechny zdroje odpojené od síťového napájení.

# Připojovací panely

Připojte přehrávač DVD k televizoru pomocí připojovacího panelu na zadní straně přehrávače DVD.

K přehrávači DVD máte také možnost připojit další zařízení pomocí předního a zadního připojovacího panelu.

Další informace o připojení dalšího zařízení naleznete v příručkách dodaných k zařízení.

# Zásuvky na předním panelu

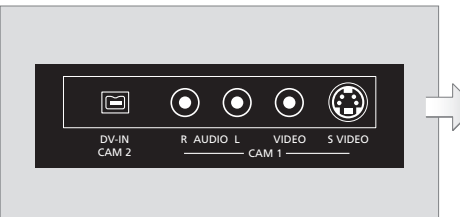

## CAM 2 (DV-IN)

Pro připojení digitální videokamery. Pokud používáte tento zdroj vstupu, stiskněte tlačítko GO, pak 5 na dálkovém ovladači a vyberte "CAM2". Pokud se možnost CAM2 nezobrazí, použijte tlačítka ▲ nebo ➡ k vyvolání možnosti "CAM2".

#### CAM 1 (R AUDIO L – VIDEO)

Video a audio vstupy pro připojení videokamery nebo dalších zdrojů

#### CAM 1 (S-VIDEO)

Pro připojení dodatečného video zařízení.

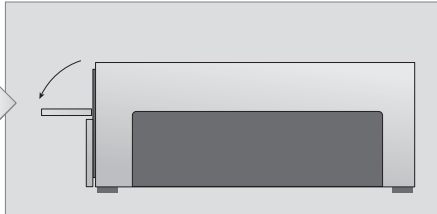

## Nahrávání z videokamery, digitální videokamery a dalších externích zdrojů ... Můžete nahrávat z videokamery, digitální videokamery nebo dalších externích zdrojů na pevný disk.

- > Připojte zdroj k přehrávači DVD.
- > Stiskněte tlačítko GO, pak stiskněte tlačítko 5 a postupujte podle pokynů na obrazovce.
- > Spusťte přehrávání na připojeném zdroji a stiskněte dvakrát tlačítko RECORD na dálkovém ovladači.

Pokud neoznačíte obsah, který chcete nahrávat do přehrávače DVD při záznamu z videokamery nebo digitální videokamery, bude obsah odstraněn.

48

POZNÁMKA! U některých televizorů Bang & Olufsen stačí stisknout tlačítko RECORD jednou a spustit tak nahrávání. Tyto televizní přijímače nemají zámek nahrávání, takže nelze přepnout kanál nebo vypnout televizní přijímač bez narušení procesu záznamu.

# Zadní připojovací panel

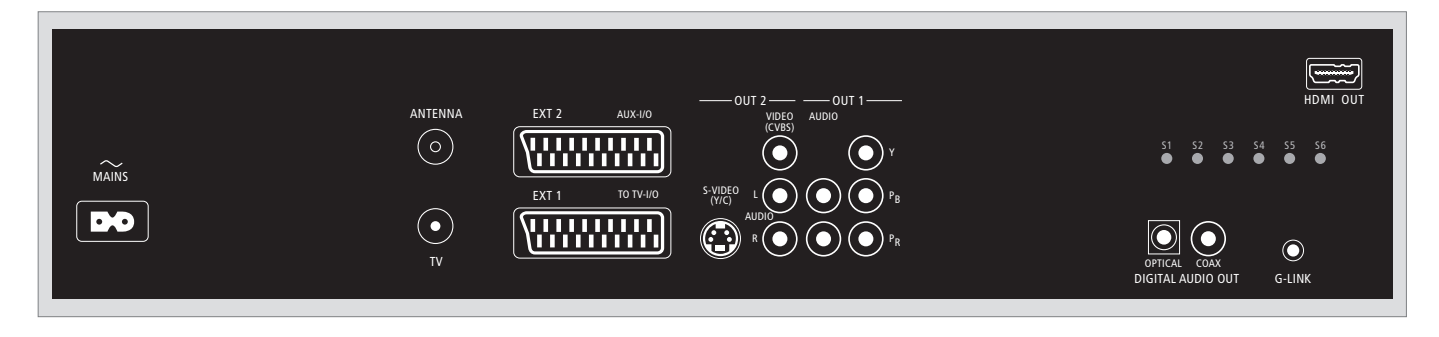

(přípojka pro síťové napájení)
 Konektor pro připojení do napájecí sítě.

#### ANTENNA

Zásuvka pro připojení anténního vstupního signálu.

# τv

Zásuvka pro připojení anténního výstupního signálu k televizoru.

## EXT1 / TO TV-I/O

21kolíková zásuvka pro připojení k televizoru.

#### EXT2 / AUX-I/O

21kolíková zásuvka pro připojení pouze dodatečného zařízení, například herní konzoly Playstation a dalšího zařízení od jiných výrobců, než Bang & Olufsen. Pro ovládání tohoto zařízení nelze použít dálkový ovladač Beo4, místo toho musíte použít vlastní ovladač dotyčného zařízení.

#### OUT 2

Pro připojení dodatečného video zařízení. Skupina rozdvojovacích zásuvek zahrnuje S-Video (Y/R), Video (CVBS) a levý/pravý zvukový kanál kanál.

# OUT 1

Pro připojení dodatečného video zařízení. (zahrnuje levý/pravý zvukový kanál kanál, Y, Pb a Pr.)

## DIGITAL AUDIO OUT - OPTICAL / COAX

Pro připojení audiokabelů k připojeným zdrojům. Optické připojení vyžaduje nastavení příslušného nastavení digitálního zvukového výstupu, jinak nemusí být slyšet žádný zvuk nebo může dojít k rušení. Viz *Obsah nabídky nastavení zvukového výstupu* na straně 55.

# HDMI OUT

Pro připojení k systému Bang & Olufsen, kompatibilnímu s výstupem HDMI.

# G-LINK

Není určeno k použití při nastavení Bang & Olufsen.

# Nastavení přehrávače DVD

Postup nastavení popsaný v této části se aktivuje pouze při prvním zapojení přehrávače DVD do elektrické sítě a jeho zapnutí. Pak jste provázeni automatickou posloupností obrazovkových nabídek, ve kterých musíte provést požadovaná nastavení. Po dokončení prvního nastavení musíte nastavit také systém GUIDE Plus+.

Zkontrolujte, zda jste úspěšně nastavili všechna požadovaná připojení přehrávače DVD, televizoru a přijímače družicového vysílání/kabelové televize (je-li k dispozici) a zapněte je. Vyhledávání kanálů detekuje signály a uloží všechny dostupné kanály.

# První instalace

Nabídka nastavení se zobrazí při prvním zapnutí tohoto přehrávače DVD. Nastavení v nabídce pomůže snadno uzpůsobit funkce přehrávače DVD, včetně instalace televizních kanálů, nastavení jazyka a systému GUIDE Plus+.

- > Stiskněte tlačítko DVD na dálkovém ovladači a zapněte přehrávač DVD.
- > Nabídka LANGUAGE AND COUNTRY se zobrazí na televizoru.

Pokud je přehrávač DVD zaregistrován jako zařízení VMEM\* nebo V.AUX2 a nikoliv jako DVD, musíte vybrat místo DVD položku VMEM nebo V.AUX2.

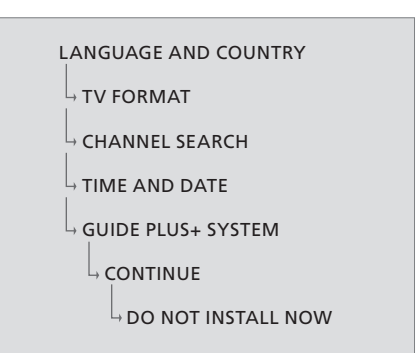

## DŮLEŽITÉ!

Před vložením disku pro přehrávání nebo záznam prvotní nastavení dokončete. Zásuvka disku se neotevře, dokud základní nastavení nebudou dokončena.

Přehled TV programu se nezobrazí v systému GUIDE Plus+ ihned po dokončení základní instalace. Příjem dat s informacemi o TV programu může trvat až 24 hodin.

# Pořadí nabídek je při prvním nastavení následující:

LANGUAGE AND COUNTRY … Pomocí tlačítka ▲ nebo ▼ vyberte požadovaný jazyk nabídky a stisknutím **4** nastavení uložte.

Vyberte zemi, kde sídlíte. Vyberte položku COUNTRY a stiskněte tlačítko », pak pomocí tlačítka ▲ nebo → vyberte stát a stisknutím tlačítka ◀ volbu uložte. Pokud stát není na seznamu uveden, vyberte položku OTHERS. Vyberte položku DONE a stiskněte dvakrát tlačítko GO na dálkovém ovladači.

TV FORMAT ... Vyberte příslušný formát televizní obrazovky podle typu televize, kterou jste připojili.

Vyberte položku TV SHAPE a stiskněte tlačítko →, pak pomocí tlačítka ▲ nebo → vyberte tvar TV obrazovky. Možnosti jsou 16:9, 4:3 LETTERBOX a 4:3 PANSCAN. Stiskněte tlačítko ◀ a nastavení uložte. Vyberte položku DONE a stiskněte dvakrát tlačítko GO na dálkovém ovladači.

CHANNEL SEARCH ... Vyberte v nabídce položku CHANNEL SEARCH a stiskněte dvakrát tlačítko GO na dálkovém ovladači a spusťte hledání. Dokončení může trvat několik minut. Pokud nejsou nalezeny žádné kanály, zkuste provést automatickou instalaci televizních kanálů po dokončení základního nastavení, viz *První nastavení* na straně 50.

Po dokončení vyhledávání kanálů se zobrazí celkový počet nalezených a uložených kanálů, stiskněte dvakrát tlačítko **GO** a pokračujte.

- TIME AND DATE ... Pokud jsou informace správné, vyberte položku DONE v nabídce a stiskněte dvakrát tlačítko **GO**. Pokud se vyžaduje provedení změn, použijte tlačítka **0–9** k zadání správného času a data do odpovídajícího pole. Nyní je první nastavení dokončeno.
- GUIDE Plus+ system ... Vyberte v nabídce položku CONTINUE a stiskněte dvakrát tlačítko **GO** a spusťte instalaci systému GUIDE Plus+. Vyberte položku DO NOT INSTALL NOW v nabídce a instalaci systému GUIDE Plus+ vynechte.

Pokud budete chtít instalaci systému GUIDE Plus+ provést někdy příště, stiskněte tlačítko **GO** na dálkovém ovladači a podržte jej několik sekund. Vyčkejte, dokud přehrávač DVD nedokončí inicializaci systému, pak stiskněte dvakrát tlačítko **GO** a nabídku opusťte. Další informace o systému GUIDE Plus+ naleznete na straně 52.

#### Nastavení systému GUIDE Plus+

Přehrávač DVD je vybaven systémem GUIDE Plus+. Tento systém nabízí volného průvodce programem pro všechny televizní kanály, které jsou v místě příjmu k dispozici. Než můžete tuto funkci používat, musíte definovat geografické umístění a stávající nastavení zařízení - až poté bude možné přijímat programová data systému GUIDE Plus+\*.

- > Stiskněte a podržte tlačítko GO na dálkovém ovladači a vyvolejte nabídku základního nastavení systému GUIDE Plus+, pak stiskněte tlačítko ▲ a dále ➡, dokud se nezvýrazní lišta nabídky SETUP.
- > Stiskněte tlačítko ▼ a vyberte položku BASIC SETUP v nabídce, pak stiskněte dvakrát tlačítko GO a zpřístupněte obrazovku nabídky.

Po dokončení ponechte přehrávač DVD v pohotovostním režimu a nechte externí přijímače zapnuté přes noc, aby mohly přijmout potřebná data o televizních programech.

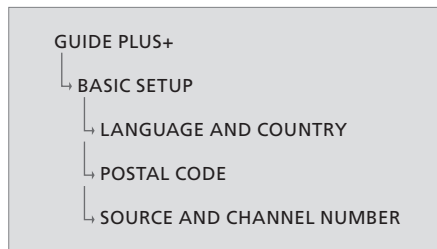

\*POZNÁMKA! Pokud se během nastavení systému GUIDE Plus+ problém, navštivte webové stránky na adrese www.europe.guideplus.com, kde jsou uvedeny další informace a technická pomoc. V některých zemích nejsou data TV programů k dispozici.

## Pořadí nabídek je při nastavení systému GUIDE Plus+ následující:

LANGUAGE AND COUNTRY ... Tato nastavení budou převzata z prvního nastavení, viz strana 51. Pokud vaše země není na seznamu uvedena, nebo nemůžete přijímat data TV programů, můžete přesto použít funkce ShowView, G-Code nebo Video Plus+ systému GUIDE Plus+ a ruční nahrávání.

POSTAL CODE ... Zadejte poštovní směrovací číslo.

#### Zadání poštovního směrovacího čísla ...

- > Stiskněte dvakrát tlačítko GO a zpřístupněte vstupní nabídku.
- SOURCE AND CHANNEL NUMBER ... Výchozí nastavení hostitelského kanálu je AUTOMATIC (doporučené nastavené). Pokud chcete specifikovat zdroj a číslo kanálu hostitelského kanálu GUIDE Plus+, vyberte v nabídce položku HOST CHANNEL SETUP a postupujte podle pokynů na televizoru a dokončete nastavení. Po dokončení stiskněte a podržte tlačítko GO a nabídku opusťte.

Přehrávač DVD ponechte v pohotovostním režimu přes noc, aby mohl načíst data TV programu. Pokud používáte externí přijímač, musíte jej na hostitelský kanál naladit ručně. Ponechte externí přijímač ZAPNUTÝ přes noc.

Pokud naladíte hostitelský kanál před přepnutím do pohotovostního režimu, přehrávač DVD začne ihned načítat data TV programu. Na panelu displeje se zobrazí položka EPG DOWNLOAD. Tento proces může trvat až dvě hodiny. Stahování dat můžete kdykoliv zastavit přepnutím přehrávače DVD do zapnuté polohy, nebo můžete přehrávač DVD ponechat v pohotovostním režimu přes noc, jak bylo popsáno výše. Pokud data TV programu nejsou v daný okamžik dostupná, přehrávač DVD se přepne do pohotovostního režimu a data se nestáhnou.

Následující den zkontrolujte seznam TV programu na obrazovce EDITOR a zda je stahování dat dokončeno. V nabídce GUIDE Plus+ stiskněte tlačítko ▲, přejděte do lišty nabídky a pak stiskněte opakovaně tlačítko ➡ a vyberte položku EDITOR. Stiskněte tlačítko ➡ a zpřístupněte nabídku EDITOR.

# Nastavení systému

Nabídka DVD SYSTEM umožňuje vybrat upřednostňovaná nastavení přehrávače DVD a můžete tak aktivovat, nastavit a deaktivovat funkce související s každodenním použitím přehrávače DVD.

V nabídce SYSTEM můžete vybrat nastavení pro následující:

- Úsporný režim
- Nastavení displeje
- Nastavení pro posun dopředu a dozadu
- Nastavení času a data
- Nastavení analogových kanálů
- Nastavení videa
- Nastavení zvukového výstupu

# Úprava nastavení systému

Nastavení přehrávače DVD můžete upravit. To provedete v nabídce systému. Pokud však již záznam probíhá, dojde přístupem do nabídky SETUP k zastavení záznamu a vymazání vyrovnávací paměti opakovaného přehrávání.

#### Při zapnutém přehrávači DVD ...

- > Stisknutím tlačítka GO a pak 1 vyvolejte nabídku systému.
- > Opakovaným stisknutím tlačítka ▼ vyberte nastavení SETUP a stiskněte tlačítko ▶. Pokud probíhá nahrávání, zobrazí se výstražné hlášení a upozorní vás, že nahrávání se pozastavilo a vyrovnávací paměť opakovaného přehrávání bude v případě pokračování vymazána.
- > Stiskněte dvakrát tlačítko GO a pokračujte nebo vyberte položku NO, stiskněte dvakrát tlačítkoGO v nabídce a operaci přerušte. Přehrávání se pozastaví.
- > Opakovaným stisknutím tlačítka >> zobrazte dostupné možnosti nastavení, pak stiskněte tlačítko >> a jednotlivé položky zpřístupněte.
- > Postupujte podle pokynů na obrazovce.
- > Stisknutím tlačítka EXIT nabídku systému opustíte.

Pokud je výběr v nabídce zbarvený šedě, znamená to, že funkce není dostupná, nebo ji nelze v aktuálním stavu zařízení změnit.

| • 03 TV2 TV2         | 05-OCT-2006 12 | 2         |             |
|----------------------|----------------|-----------|-------------|
|                      | System 1       | lime-date | Analogue Ch |
| Setup                | Ŷ              |           |             |
|                      |                |           |             |
| Eco mode             | On             |           |             |
| Display              | Bright         |           |             |
| Jump forward         | 01:00          |           |             |
| Jump back            | 00:30          |           |             |
|                      |                |           |             |
| Navigate to menu ite | m.             |           |             |
|                      |                |           |             |
|                      |                |           |             |

Nabídka nastavení systému.

#### Co je v nabídce nastavení systému ...

- ECO MODE ... Toto je úsporný režim. Když přepnete přehrávač DVD do pohotovostního režimu, panel displeje se vypne, aby se uspořila elektrická energie. Při přepnutí do pohotovostního režimu budou na panelu displeje přehrávače DVD zobrazovány pouze hodiny. Možnosti jsou ON a OFF.
- DISPLAY ... Vyberte jas panelu displeje přehrávače DVD. Možnosti jsou BRIGHT, DIMMED a OFF.
- JUMP FORWARD ... Nastavte délku časového úseku, o který chcete přeskočit dopředu. Maximální nastavení je 60 minut. Výchozí nastavení je pět minut.
- JUMP BACK … Nastavte délku časového úseku, o který chcete přeskočit dozadu. Maximální nastavení je 60 minut. Výchozí nastavení je pět minut.

#### Co je v nabídce nastavení času a data ...

- CLOCK PRESET ... Čas a datum může být na tomto přehrávači DVD nastaven automaticky v případě, že uložený televizní kanál vysílá informaci o času. Možnosti jsou AUTO pro automatickou detekci dostupného kanálu, který vysílá informaci o času a datu, předvolené číslo pro výběr kanálu pro použití informace o času a datu a OFF pro výběr ručního nastavení času a data.
- TIME ... Pokud je čas nesprávný, musíte jej nastavit ručně v této nabídce.
- DATE ... Pokud je datum nesprávné, musíte jej nastavit ručně v této nabídce.

# Co je v nabídce nastavení analogových kanálů ...

- AUTO SEARCH ... Spustí proces automatického hledání televizních kanálů a nahradí všechny dříve uložené analogové televizní kanály.
- SORT ... Změní pořadí uložených televizních kanálů.
- FAVOURITES ... Označí oblíbené televizní kanály pro rychlý přístup. Neoznačení kanály budou při jejich procházení v režimu tuneru DVD vynechány.

#### Co je v nabídce nastavení analogových kanálů - nabídka ručního vyhledávání ...

- ENTRY MODE ... Vyberte ruční hledání na základě umístění kanálu nebo zadání frekvence.
- ENTRY ... Pomocí číselných tlačítek **0–9** zadejte frekvenci/číslo kanálu.
- Stiskněte dvakrát tlačítko GO, pak zelené tlačítko a zvolte položku STORE nebo stiskněte modré tlačítko na dálkovém ovladači a vyberte položku SEARCH.
- PRESET … Použijte číselná tlačítka 0–9 k zadání čísla předvolby kanálu, který chcete uložit (např. 01).
- PRESET NAME ... Pomocí číselných tlačítek 0–9 zadejte název předvolby kanálu. Všechny kanály mohou mít název dlouhý až čtyři znaky.
- DECODER ... Pokud je stávající televizní kanál přenášen kódovaným televizním signálem, který lze sledovat řádně pouze pomocí dekodéru, připojeného do zásuvky EXT2, musíte aktivovat připojený dekodér. Možnosti jsou ON a OFF.
- TV-SYSTEM ... Nastavte systém TV, který vytváří nejméně zkreslení obrazu a zvuku.
- NICAM ... NICAM je systém přenosu digitálního zvuku. Může přenášet buď jeden stereo kanál nebo dva samostatné monofonní kanály. Možnosti jsou ON a OFF.
- FINE TUNING ... Tuto možnost vyberte v případě, že chcete jemně doladit televizní kanál ručně, pokud je jeho příjem špatný.

#### Co je v nabídce nastavení videa ...

- TV SHAPE ... Tvar obrazu lze nastavit tak, aby se hodil pro vás televizor. {4:3 Letterbox} pro "širokoúhlé" obrazovky s černými pruhy na horní a dolní straně. {4:3 PanScan} pro obraz úplné výšky s oříznutými okraji. {16:9} pro širokoúhlý televizor (poměr stran 16:9).
- BLACK LEVEL ... Uzpůsobí dynamiku barev pro disky NTSC. Možnosti jsou NORMAL a ENHANCED. HORIZONTAL ... Pomocí tlačítka ◀ nebo
- uzpůsobte vodorovnou polohu obrazu na televizní obrazovce.

- VIDEO OUTPUT ... Výběr typu výstupu video signálu, který odpovídá připojení videa mezi tímto přehrávačem DVD a televizorem.
  Možnosti jsou S-VIDEO – pro připojení S-Video – a AUTOMATIC - nastavení výstupu bude automaticky odpovídat přijímanému video signálu.
- PROGRESSIVE ... Před zapnutím funkce progresivního skenování musíte zajistit, aby televizor mohl přijímat progresivní signály (vyžaduje se televizor s podporou příjmu progresivních signálů) a musíte připojit přehrávač DVD k televizoru pomocí konektorů YPbPr. Možnosti jsou ON a OFF. Výstup progresivního videa je vypnutý v případě, že je zapnut výstup HDMI.
- HDMI ... Tato funkce je dostupná pouze pro připojení HDMI. Možnosti jsou následující: AUTO - Zapne výstup HDMI. Rozlišení video výstupu bude automaticky sledovat přijímaný video signál, ON – zapne výstup HDMI. Rozlišení výstupu video bude odpovídat nastavení v položce VIDEO UPSCALING.
- VIDEO-UPSCALING ... Nastaví rozlišení videa v závislosti na možnosti připojeného televizoru/ zdroje (480p, 576p, 720p, 1080i). "i" označuje prokládaný signál, "p" pak označuje signál progresivní. Toto nastavení není k dispozici v případě, že položka HDMI je nastavena na volbu AUTO. Změna škálování videa normálně způsobí vypnutí obrazovky televizoru na několik sekund, protože se musí uzpůsobit novému nastavení. Nastavení videa pouze pro připojení HDMI.
- HDMI OUTPUT ... Toto nastavení stanovuje barevný formát video výstupu. Možnosti jsou následující: RGB – Poskytuje jasné barvy a hlubokou černou. YPbPr – Poskytuje velmi jemné odstíny barev. Toto je standardní nastavení pro zařízení kompatibilní se standardem HDMI. Nastavení videa pouze pro připojení HDMI.

# Co je v nabídce nastavení audio výstupu ...

- DIGITAL OUTPUT ... Toto nastavení se vyžaduje pouze v případě, že k připojení jiných zdrojů audio/video signálu používáte zásuvky COAXIAL/OPTICAL OUT přehrávače DVD. Možnosti isou následující: ALL – Tuto možnost vyberte v případě, že připojené zařízení má vestavěný vícekanálový dekodér, který podporuje jeden z vícekanálových zvukových formátů (Dolby Digital, MPEG-2), PCM – Tuto položku vyberte v případě, že připojený zdroj není schopen dekódovat vícekanálový zvuk Systém převede vícekanálové signály Dolby Digital a MPEG-2 do formátu PCM (pulzně kódovaná modulace). OFF – Tuto položku vyberte v případě, že chcete deaktivovat digitální audio výstup. Pokud například používáte zásuvky AUDIO OUT pro připojení tohoto přehrávače DVD k televizoru nebo stereo systému.
- HDMI ... Toto nastavení se vyžaduje pouze v případě, že k připojení televizoru nebo jiného zobrazovacího zařízení používáte zásuvku HDMI OUT přehrávače DVD. Možnosti jsou následující: AUTO – Tuto možnost vyberte v případě, že chcete vícekanálový audio výstup připojit pomocí HDMI rozhraní. DISABLE – Tuto možnost vyberte v případě, že připojený zdroj nedokáže odesílat zvuk prostřednictvím připojení HDMI nebo přehrávat zvukový formát, který rozhraním HDMI není podporován (např. projektor, SACD). Zkontrolujte, zda máte k dispozici alternativní zvukové připojení z přehrávače DVD do televizoru nebo zobrazovacího zařízení pro zvukový výstup\*.

\*Pokud nelze poslouchat disky SACD nebo média s ochranou proti kopírování DVD-Audio CPPM (Content Protection for Playable Media) pomocí připojení HDMI.

# Co je v nabídce nastavení jazyka ...

- MENU … Vyberte nabídku jazyka pro tuto obrazovkovou nabídku přehrávače DVD. Toto nastavení bude převzato ze základního nastavení.
- AUDIO ... Vyberte upřednostňované nastavení jazyka zvukové stopy pro přehrávání disků DVD.
- SUBTITLE ... Vyberte upřednostňované nastavení jazyka titulků pro přehrávání disků DVD.

Pokud vybraný jazyk zvukové stopy/titulků není na disku k dispozici, použije se místo toho výchozí jazyk disku. Pro některé disky DVD může být jazyk zvukové stopy/titulků změněn pouze prostřednictvím nabídky disku DVD. 

# Údržba

Za pravidelnou údržbu, jako je čištění systému, zodpovídá uživatel. Pro dosažení nejlepších výsledků postupujte podle pokynů uvedených vpravo. Pokyny k provádění optimální pravidelné údržby lze získat od prodejce produktů Bang & Olufsen.

Všechny závadné součásti jsou kryty zárukou během záruční doby.

Pro čištění disků DVD, Video CD nebo Audio CD se nesmí používat rozpouštědla nebo abrazivní čisticí prostředky.

#### Manipulace s pevným diskem

Vestavěný pevný disk má vysokou hustotu záznamu, který umožňuje dlouhou dobu nahrávání a vysokorychlostní přístup k datům. V závislosti na nastavení prostředí a manipulaci by mohlo dojít k poškození některého obsahu disku v důsledku jeho poruchy při přehrávání a záznamu. Chcete-li zabránit poškození pevného disku a ztrátě důležitých dat, dodržujte následující opatření:

- Nepřesouvejte přehrávač DVD ani jej nevystavujte působení vibrací.
- Nevytahujte zástrčku ze zásuvky síťového napájení bez předchozího přepnutí přehrávače DVD do pohotovostního režimu.

#### VÝSTRAHA!

Pevný disk není zařízení pro trvalé ukládání zaznamenaných nahrávek. Doporučujeme nakopírovat důležité videonahrávky na zapisovatelné disky DVD jako zálohu.

Společnost Bang & Olufsen nebude odpovědná za jakoukoliv ztrátu dat v důsledku poruchy disku.

#### Čištění přehrávače DVD

Prach z povrchů přehrávače DVD utírejte jemnou suchou látkou. V případě potřeby odstraňte stopy mastnoty nebo odolnější nečistoty měkkým hadrem, který můžete namočit do roztoku vody s několika kapkami slabého saponátu. K čištění žádné z částí přehrávače DVD nepoužívejte alkohol ani jiná rozpouštědla!

Nepokoušejte se vyčistit optiku přehrávače DVD ani otevírat přehrávač DVD sami. Tuto činnost přenechejte kvalifikovaným servisním pracovníkům.

#### Manipulace s disky

S disk manipulujte opatrně. Pokud disky budete vždy uchopovat za okraje a ukládat do originálního obalu, když jej vyjmete z přehrávače DVD, nebude žádné čištění vyžadovat. Pokud by se disk znečistil otisky prstů, prachem nebo nečistotami, lze je otřít dočista měkkým hadříkem, který nepouští vlákna. Zabraňte působení extrémního tepla a vlhkosti na disky a nikdy na ně nepište.

# Rejstřík

## Beo4 – dálkový ovladač

Použití dálkového ovladače Beo4, 6 Představení přehrávače DVD a Beo 4, 6

# CD

Během přehrávání disku, 12 Přehrávání disků, 12

# Časovač

Co je v nabídce nastavení času a data, 55 Odstranění časovače, 19 Ruční časovaný záznam, 16 Časovaný záznam, 16 Časovaný záznam (průvodce programem), 18 Časovaný záznam (systém ShowView/G-Code/ Video Plus+), 18 Úprava opakování nebo načasování, 19 Úprava časovače programu, 19 Úprava časovačů, 19

# Dekodér

Co je v nabídce nastavení analogových kanálů - nabídka ručního vyhledávání, 55

# DVD

Během přehrávání disku, 12 Co je v nabídce nastavení disku, 43 Co je v nabídce nastavení funkcí, 43 Co je v nabídce nastavení jazyka, 56 Formáty disků, 13 Funkce během přehrávání, 36 Náhodné přehrávání, 36 Ochrana záznamu na disku (DVD±RW), 35 Odstranění záznamu z disku DVD, 35 Opakované přehrávání, 36 Opakování specifické části (A-B), 36 Osobní nastavení, 42 Pokyny pro umístění, 46 Použití obrazovkových nabídek DVD, 13 Použití možností nástrojové lišty, 14 Prohledávání disku DVD, 36 Představení přehrávače DVD, 4 Představení přehrávače DVD a Beo 4. 6 Přehrávač DVD a rekordér s pevným diskem, 4 Překryvná nabídka, 8 Přehrávání disků, 12 Rozšířené funkce přehrávání, 36 Změna jazyka titulků, 15 Změna jazyka zvukové stopy, 15 Úprava disků DVD, 34 Úprava osobního nastavení, 42

# Dětský zámek

Aktivace dětského zámku, 40 Co je v nabídce nastavení přístupu, 43 Nastavení kódu dětského zámku, 41 Omezení přístupu k záznamům - dětský zámek, 40

# Formát

Formáty disků, 13 Pořadí nabídek je při prvním nastavení následující, 51

# Hodiny

Co je v nabídce nastavení času a data, 55 Pořadí nabídek je při prvním nastavení následující, 51

# Jazyk

Co je v nabídce nastavení záznamu, 43 Pořadí nabídek je při prvním nastavení následující, 51 Pořadí nabídek při prvním nastavení systému GUIDE Plus+, 53 Změna jazyka titulků, 15 Změna jazyka zvukové stopy, 15

# Kontakt

Kontakt Bang & Olufsen, 62

#### Kopírování

Kopírování záznamu, 30 Vyrovnávací paměť opakovaného přehrávání, 24, 25

## Kód PIN

Aktivace dětského zámku, 40 Co dělat, když zapomenete kód PIN, 41 Co je v nabídce nastavení přístupu, 43 Nastavení kódu dětského zámku, 41 Změna číselného kódu, 41

# Ladění

Co je v nabídce nastavení analogových kanálů, 55 Co je v nabídce nastavení analogových kanálů - nabídka ručního vyhledávání, 55 Pořadí nabídek je při prvním nastavení následující, 51 Pořadí nabídek při prvním nastavení systému GUIDE Plus+, 53

#### Nastavení

Co je v nabídce nastavení analogových kanálů, 55 Co je v nabídce nastavení analogových kanálů - nabídka ručního vyhledávání. 55 Co je v nabídce nastavení audio výstupu, 56 Co je v nabídce nastavení disku, 43 Co ie v nabídce nastavení funkcí. 43 Co je v nabídce nastavení jazvka, 56 Co je v nabídce nastavení přístupu, 43 Co je v nabídce nastavení systému, 55 Co ie v nabídce nastavení videa, 55 Co je v nabídce nastavení zvuku, 43 Co je v nabídce nastavení záznamu. 43 Co je v nabídce nastavení času a data, 55 Nastavení přehrávače DVD, 50 Nastavení systému, 54 Nastavení svstému GUIDE Plus+, 52 Osobní nastavení, 42 Pořadí nabídek je při prvním nastavení následující. 51 Pořadí nabídek při prvním nastavení systému GUIDE Plus+, 53 První instalace, 50 Úprava osobního nastavení, 42 Úprava nastavení svstému. 54

## První instalace

Nastavení systému GUIDE Plus+, 52 Pořadí nabídek je při prvním nastavení následující, 51 Pořadí nabídek při prvním nastavení systému GUIDE Plus+, 53 První instalace, 50

#### Rekordér s pevným diskem

Během přehrávání, 23 Během přehrávání záznamu, 27 Co je v nabídce nastavení přístupu, 43 Co je v nabídce nastavení záznamu. 43 Funkce VPS/PDC, 17 Kopírování záznamu, 30 Ochrana záznamu, 28 Odstranění záznamu, 29 Odstranění všech značek kapitol, 34 Odstranění časovače, 19 Okamžitý záznam, 20 O správě paměťového prostoru a ochraně, 24 Pojmenování záznamu, 30 Pozastavení a přehrávání programu, 22 Pozastavení a zastavení přehrávání záznamu, 27 Pozastavení programu, 22 Představení přehrávače DVD, 4 Přehrávač DVD a rekordér s pevným diskem, 4 Přehrávání probíhajícího programu, 27

Přehrávání záznamu, 26 Překrvvná nabídka, 8 Přepnutí mezi kapitolami, 27 Rozdělení záznamu na dva díly, 32 Ruční časovaný záznam, 16 Sloučení nebo rozdělení kapitoly. 33 Současný záznam z tuneru DVD a sledování iiného zdroie, 20 Ukrvtí nežádoucích scén. 33 Uspořádání seznamu záznamů, 28 Vyrovnávací paměť opakovaného přehrávání, 24 25 Vytyoření seznamu prezentace, 38 Výběr žánru záznamu, 26 Změna kanálů během nahrávání. 21 Zobrazení skrytých scén, 33 Záznam programu, 16 Záznam programů, 5 Záznam z jiných zdrojů, 21 Záznam z vyrovnávací paměti opakovaného přehrávání, 25 Časovaný záznam (průvodce programem), 18 Časovaný záznam (systém ShowView/G-Code/ Video Plus+), 18 Časovaný záznam, 16 Úprava záznamů, 28 Úprava opakování nebo načasování. 19 Úprava časovače programu, 19 Úprava časovačů, 19

# Systém GUIDE Plus+

Nastavení systému GUIDE Plus+, 52 Pořadí nabídek je při prvním nastavení následující, 51 Pořadí nabídek při prvním nastavení systému GUIDE Plus+, 53 Systém GUIDE Plus+, 9

# TV kanály

Co je v nabídce nastavení analogových kanálů, 55 Pořadí nabídek je při prvním nastavení následující, 51 Pořadí nabídek při prvním nastavení systému GUIDE Plus+, 53

#### Umístění

Pokyny pro umístění, 46

# Údržba

Manipulace s disky, 57 Manipulace s pevným diskem, 57 Pokyny pro umístění, 46 Čištění přehrávače DVD, 57

#### Videokamera

Nahrávání z videokamery, digitální videokamery a dalších externích zdrojů, 48 Videokamera, 48

## Zapojení

Dodatečné videozařízení, 48-49 Připojení antény, 47, 49 Připojení přehrávače DVD, 47 Připojovací panely, 48 - 49 Síťová připojení, 49 Televizní signál, 49, 55 Videokamera, 48 Zadní připojovací panel, 49 Zásuvky na předním panelu, 48

#### Zobrazení displeje a nabídky

Co je v nabídce nastavení analogových kanálů, 55 Co je v nabídce nastavení analogových kanálů - nabídka ručního vyhledávání, 55 Co je v nabídce nastavení audio výstupu, 56 Co je v nabídce nastavení disku, 43 Co je v nabídce nastavení funkcí, 43 Co je v nabídce nastavení jazvka, 56 Co je v nabídce nastavení přístupu, 43 Co je v nabídce nastavení systému, 55 Co ie v nabídce nastavení videa, 55 Co je v nabídce nastavení zvuku. 43 Co je v nabídce nastavení záznamu, 43 Co je v nabídce nastavení času a data, 55 Kontrolka, 5 Použití obrazovkových nabídek DVD, 13 Používání systému nabídek, 7 Pořadí nabídek je při prvním nastavení následující, 51 Pořadí nabídek při prvním nastavení systému GUIDE Plus+, 53 Překryvná nabídka, 8 Stavový displei, 5 Systém GUIDE Plus+, 9

#### Zvuk

Co je v nabídce nastavení zvuku, 43

Manufactured under license from Dolby Laboratories. "Dolby" and the double-D symbol are trademarks of Dolby Laboratories. Confidential unpublished works. Copyright 1992–1997. All rights reserved.

"DTS", "DTS-ES" and "Neo:6" are trademarks of Digital Theater Systems

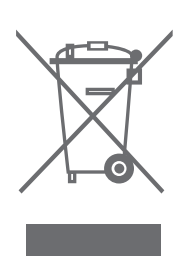

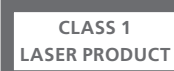

Štítek na přehrávači kompaktních disků slouží jako varování, že přístroj obsahuje laserový systém a je klasifikován jako laserový výrobek třídy 1. Pokud se vyskytnou jakékoliv potíže s přehrávačem kompaktních disků, kontaktujte prodejce Bang & Olufsen. Přístroj může otevřít pouze kvalifikovaný servisní personál.

UPOZORNĚNÍ: Použití jakýchkoliv ovládacích prvků, úprav nebo postupů jiných, než které jsou v tomto dokumentu specifikovány, může mít za následek nebezpečné vystavení záření. Použití optického zařízení s tímto výrobkem zvýší nebezpečí poškození zraku. Protože laserový paprsek používaný v tomto přehrávači CD/DVD je škodlivý pro zrak, nepokoušejte se skříň zařízení demontovat. Svěřte servisní zásahy pouze kvalifikovanému servisnímu personálu. Při otevření je přítomno laserové záření. Nedívejte se přímo do laserového paprsku. Tento štítek je umístěn na zadní straně skříně. CE

E Tento výrobek splňuje podmínky uvedené ve směrnicích EEU 89/336 a 73/23.

Logo DVD Video je registrovaná obchodní známka.

Tento výrobek obsahuje technologii na ochranu autorských práv, která je chráněna patenty USA 44,631,603; 4,577,216; 4,819,098; 4,907,093; a 6,516,132 a dalších práv na ochranu duševního vlastnictví. Použití technologie na ochranu autorských práv musí být oprávněno společností Macrovision a tato technologie je určena pouze pro domácí použití a další omezené použití při sledování programů, pokud oprávnění není stanoveno společností Macrovision jinak. Zpětný inženýring nebo dekompilace je zakázána.

#### Odpadní elektrické a elektronické zařízení (WEEE) – Ochrana životního prostředí

Evropský parlament a Rada Evropské unie vydaly Směrnici pro odpadní elektrické a elektronické zařízení. Smyslem této směrnice je zabránění nesprávnému nakládání s odpadním elektrickým a elektronickým zařízením a podpora opakovaného použití a recyklace a dalších forem obnovy takového odpadu. Tato směrnice se týká výrobců, distributorů a spotřebitelů.

Směrnice WEEE vyžaduje, aby výrobce i konečný spotřebitel likvidoval elektrické a elektronické zařízením a jeho součásti ekologickým způsobem a aby zařízení a odpad samotný byly opakovaně používány nebo regenerovány a byl získávám jejich materiál nebo energie.

Elektrické a elektronické zařízení a jeho součásti nesmí být likvidovány společně s obyčejným domácím odpadem; všechna elektrická a elektronická zařízení a jeho součásti musí být shromážděny a zlikvidovány samostatně.

Výrobky a zařízení, které musí být shromážděny pro recyklaci, regeneraci a další formy obnovy, jsou označeny níže uvedeným piktogramem. Při likvidaci elektrického a elektronického zařízení pomocí recyklačních sběrných systémů, které jsou ve vaší zemi k dispozici, chráníte životní prostředí, zdraví osob a přispíváte ke správnému a racionálnímu použití přírodních zdrojů. Shromažďování elektrického a elektronického zařízení a odpadu zabraňuje potenciálnímu znečištění přírody nebezpečnými látkami, které v elektrickém a elektronickém zařízení a výrobcích mohou být přítomny.

Prodejce Bang & Olufsen vám pomůže a poradí vám správný způsob likvidace takového odpadu ve vaší zemi.

Na malých výrobcích nemusí být vždy vyznačen piktogram. V tomto případě je přítomen v návodu k použití, v záručním listu nebo je vytištěn na obalu.

# Informace pro uživatele ...

Při navrhování a vývoji produktů Bang & Olufsen věnujeme vážnou pozornost potřebám uživatele a snažíme se produkty vyrábět tak, aby byly snadno a pohodlně ovladatelné.

Doufáme proto, že si najdete čas a napíšete nám o svých zkušenostech se zakoupeným produktem Bang & Olufsen. Cokoli budete považovat za důležité, ať už pozitivní či negativní zkušenosti, nám může pomoci ve snaze o vylepšení našich produktů.

#### Děkujeme.

Chcete-li nás kontaktovat, navštivte naši webovou stránku na adrese: www.bang-olufsen.com

nebo pište na adresu: Bang & Olufsen a/s BeoCare Peter Bangs Vej 15 DK-7600 Struer

nebo faxujte:

Bang & Olufsen BeoCare +45 97 85 39 11 (fax)

Technické údaje, funkce a způsob jejich použití mohou být bez upozornění změněny.

www.bang-olufsen.com